# *Elektronikeinsatz* FEB 20 mit INTENSOR-Protokoll FEB 22 mit HART-Protokoll

Betriebsanleitung

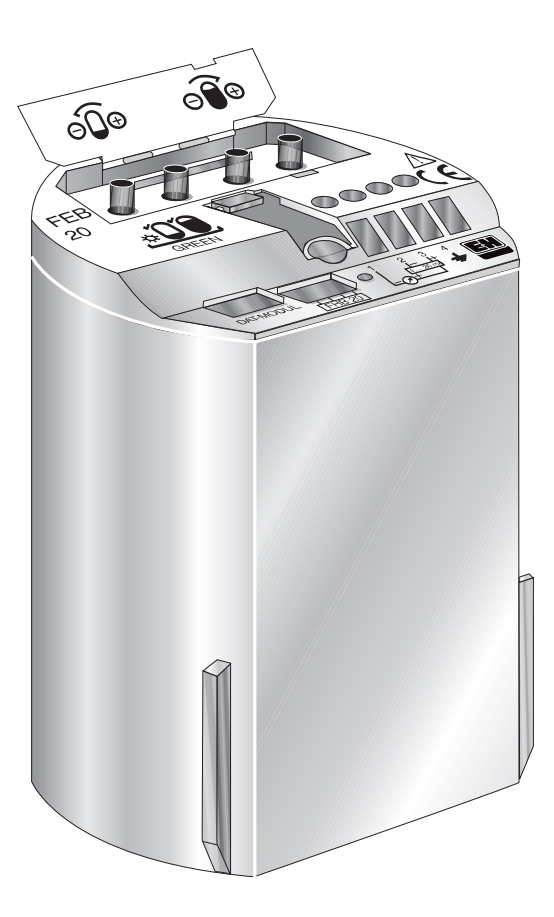

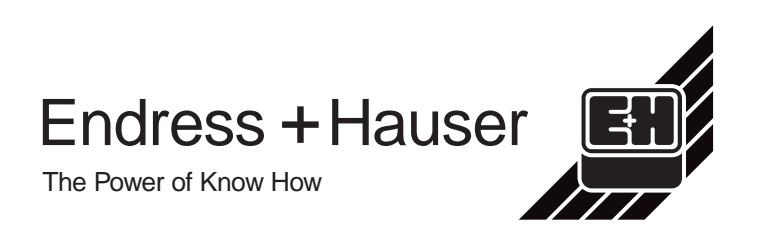

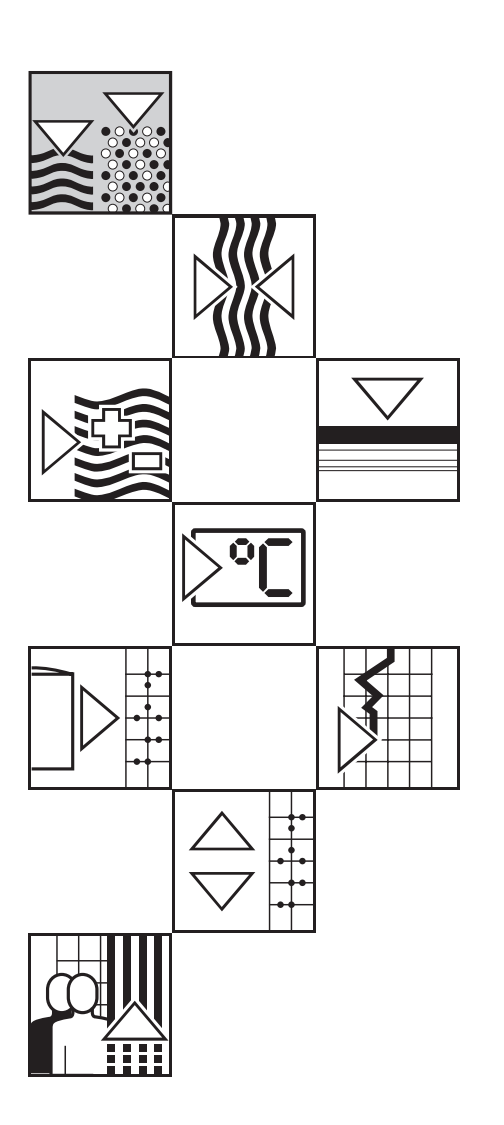

# Kurzanleitungen

Diese Kurzanleitungen ermöglichen dem Fachpersonal den schnellen Standardabgleich: ① ohne Anzeige- und Bedienmodul ② mit aufgestecktem Anzeige- und Bedienmodul FHB 20

#### Warnung!

Diese Kurzanleitungen dürfen nur von Fachpersonal verwendet werden, das die vollständige Betriebsanleitung BA 152P gelesen und verstanden hat.

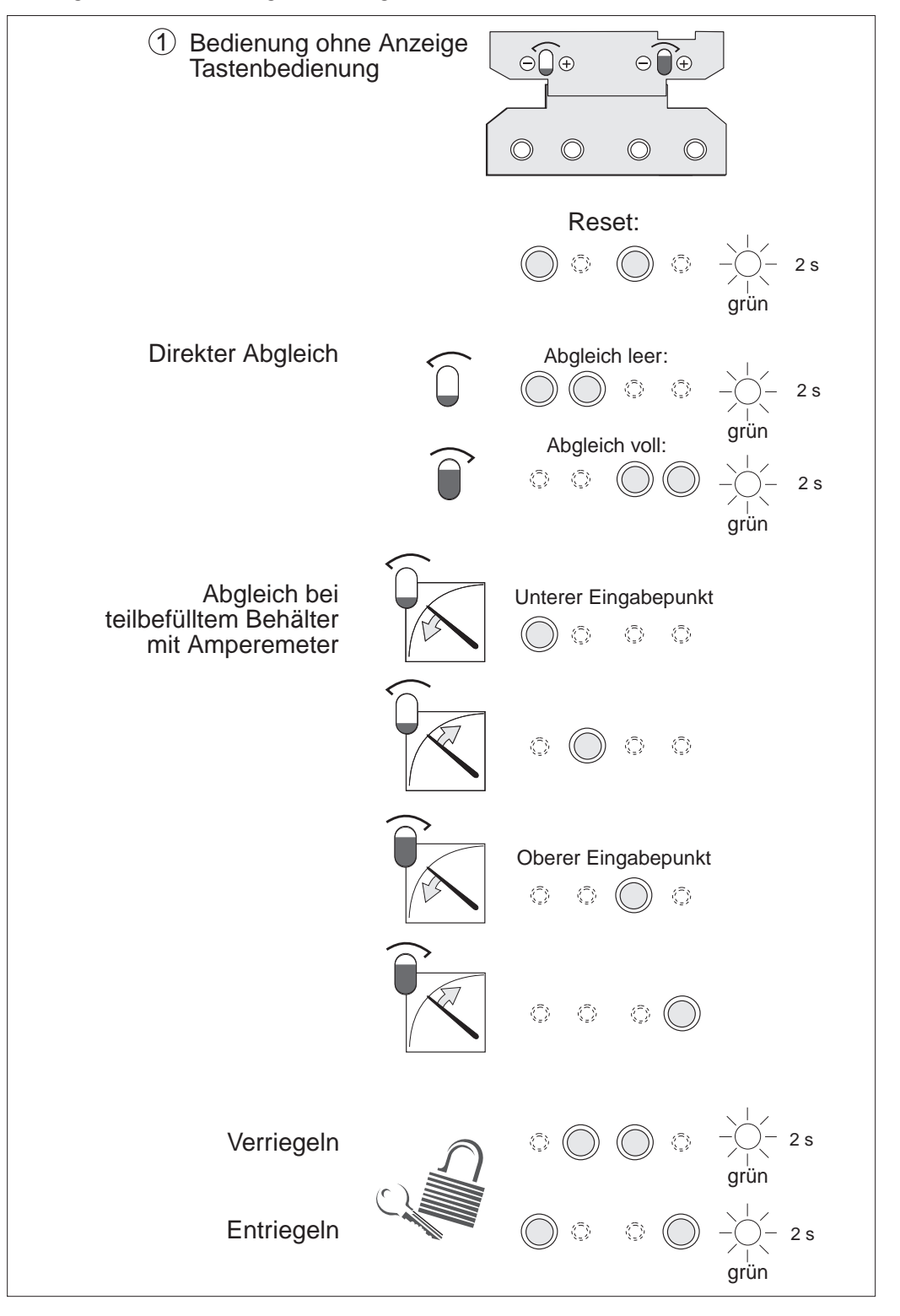

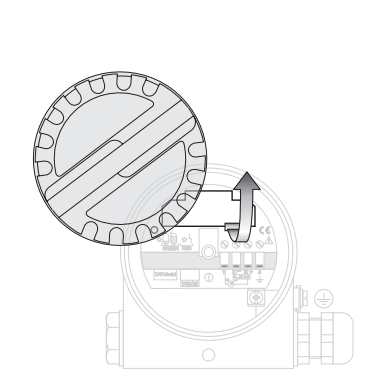

Warnung!

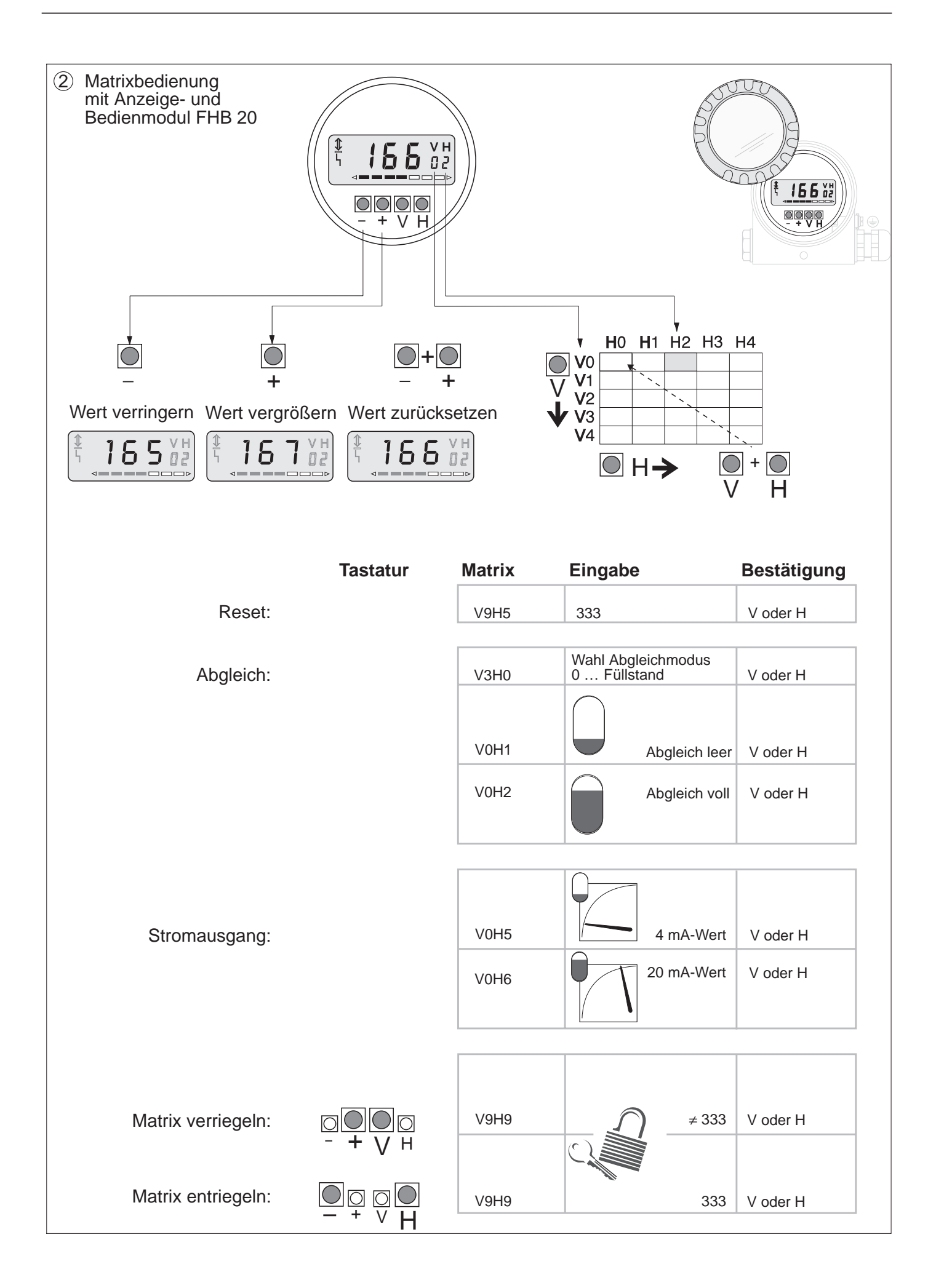

# Inhaltsverzeichnis

| Sc | oftwareänderungen                                                                                                    | 5                                       |
|----|----------------------------------------------------------------------------------------------------|-----------------------------------------|
| Si | cherheitshinweise                                                                                                    | 6                                       |
| Si | cherheitsrelevante Hinweise                                                                                                    | 7                                       |
| 1  | Einleitung                                                                                                    | <b>8</b><br>8<br>8                      |
| 2  | Installation <th< th=""><th><b>9</b><br/>13<br/>15</th></th<>                                                                                                    | <b>9</b><br>13<br>15                    |
| 3  | <ul> <li>Bedienung ohne Anzeige</li> <li>3.1 Bedienelemente</li></ul>                                                                                                    | <b>16</b><br>16<br>17<br>17<br>18       |
| 4  | Bedienung über Matrix       .       .       .       .       .       .       .       .       .       .       .       .       .       .       .       .       .       .       .       .       .       .       .       .       .       .       .       .       .       .       .       .       .       .       .       .       .       .       .       .       .       .       .       .       .       .       .       .       .       .       .       .       .       .       .       .       .       .       .       .       .       .       .       .       .       .       .       .       .       .       .       .       .       .       .       .       .       .       .       .       .       .       .       .       .       .       .       .       .       .       .       .       .       .       .       .       .       .       .       .       .       .       .       .       .       .       .       .       .       .       .       .       .       .       .       .       . <th><b>19</b><br/>19<br/>20<br/>20<br/>20</th> | <b>19</b><br>19<br>20<br>20<br>20       |
| 5  | Grundeinstellungen5.1Lagekorrektur5.2Rücksetzen auf Werkseinstellung (Reset)5.3Leer- und Vollabgleich5.4Dichtekorrektur5.5Trockenabgleich5.6Stromausgang einstellen                                                                                                    | <b>21</b><br>21<br>22<br>23<br>24<br>25 |
| 6  | Weitere Einstellungen6.1Linearisierung6.2Druck- und Differenzdruckmessung6.3Verriegelung / Entriegelung                                                                                                    | 26<br>30<br>32                          |
| 7  | Informationen zur Meßstelle.7.1Diagnose und Störungsbeseitigung.7.2Simulation.7.3Reparatur.7.4Austausch des Elektronikeinsatzes.7.5Austausch der Meßzelle.                                                                                                    | <b>33</b><br>34<br>35<br>36<br>36<br>36 |

| Matrix INTENSOR     |    |    | •  | •   | • | • | • | 37 |
|---------------------|----|----|----|-----|---|---|---|----|
| Matrix HART         |    |    |    |     |   |   |   | 38 |
| Index               |    |    |    |     |   |   |   | 39 |
| Erklärung der Konta | am | in | at | ior | ı |   |   | 39 |

FEB 20 mit VU 260 Z

# Softwareänderungen

| Software- | Version und BA              | Ausgabe  | Änderungen                                                                                                    | Bemerkungen                           |  |
|-----------|-----------------------------|----------|----------------------------------------------------------------------------------------------------|---------------------------------------|--|
| FEB 20    | Geräte- und<br>Software-Nr. | VU 260 Z |                                                                                                    |                                       |  |
| 1.1       | 7811                        | 1.7      | keine Änderungen in der                                                                                                    |                                       |  |
| 1.3       | 7813                        | 1.7      | Dokumentation                                                                                                    | kein                                  |  |
| 1.4       | 7814                        | 1.7      |                                                                                                    | Up-/Download                          |  |
| 2.0       | 7820                        | 1.8      | <ul> <li>Bedienung ohne Anzeige:</li> <li>Abgleich über Tastatur wirkt auf<br/>Matrixfelder V0H1 Abgleich »Leer«,<br/>V0H2 Abgleich «Voll« und V0H5 Wert<br/>für 4 mA, V0H6 Wert für 20 mA</li> <li>Bedienung über Matrix:</li> <li>V0H5/V0H6:</li> <li>Stromausgang kann invertiert werden</li> <li>V3H7: »Lagekorrektur« ergänzt</li> <li>V3H6: »Anzeige vor Lagekorrektur«<br/>ergänzt</li> <li>V0H8: geändert zu »Anzeige nach<br/>Lagekorrektur«</li> </ul> | zwischen<br>SW 1.x und 2.x<br>möglich |  |

#### FEB 22 mit DXR 375

| Software- | Version und BA                   | -Ausgabe                                    | Änderungen                                                                                                    | Bemerkungen               |  |
|-----------|----------------------------------|---------------------------------------------|----------------------------------------------------------------------------------------------------|---------------------------|--|
| FEB 22    | Geräte- und<br>Soft-<br>ware-Nr. | DXR 375                                     |                                                                                                    |                           |  |
| 1.1       | 7911                             | Device                                      | keine Änderungen in der                                                                                                    |                           |  |
| 1.3       | 7913                             | Revision: 1                                 | Dokumentation                                                                                                    |                           |  |
| 1.4       | 7914                             | DD- Revision:<br>1                          |                                                                                                    | kein<br>Up-/Download      |  |
| 2.0       | 7920                             | Device<br>Revision: 2<br>DD- Revision:<br>1 | Bedienung ohne Anzeige:<br>Abgleich über Tastatur wirkt auf<br>- »Grundabgleich«: »Abgleich Leer«,<br>»Abgleich Voll« und »Wert für 4 mA«,<br>»Wert für 20 mA«<br>Bedienung über Matrix:<br>- »Grundabgleich«:<br>Stromausgang kann invertiert werden<br>- »Erweiterter Abgleich«:<br>»Lagekorrektur« ergänzt, dadurch in<br>- »Grundabgleich«:<br>»Anzeige nach Lagekorrektur«<br>- »Erweiterter Abgleich«:<br>»Anzeige vor Lagekorrektur« ergänzt | SW 1.x und 2.x<br>möglich |  |

# Sicherheitshinweise

| Bestimmungsgemäße<br>Verwendung | Die Elektronikeinsätze FEB 20 und FEB 22 dienen der kontinuierlichen Füllstandmes-<br>sung nach dem hydrostatischen Meßprinzip. Sie dürfen zusammen mit den hydrostati-<br>schen Sonden DB 50, DB 50 L, DB 51, DB 52 und DB 53 verwendet werden.<br>Die Elektronikeinsätze sind nach dem Stand der Technik betriebssicher gebaut und<br>berücksichtigen die einschlägigen Vorschriften. Wenn sie jedoch unsachgemäß oder<br>nicht bestimmungsgemäß eingesetzt werden, können von ihnen Gefahren ausgehen.<br>Für Schäden aus nicht bestimmungsgemäßem oder unsachgemäßem Gebrauch haf-<br>tet der Hersteller nicht. Veränderungen und Reparaturen am Gerät dürfen nur vorge-<br>nommen werden, wenn dies die Betriebsanleitung ausdrücklich zuläßt. Beschädigte<br>Geräte von denen eine Gefährdung ausgehen könnte, dürfen nicht in Betrieb genom-<br>men werden und sind als defekt zu kennzeichnen. |
|---------------------------------|----------------------------------------------------------------------------------------------------|
| Einsatz im Ex-Bereich           | Beim Einsatz des Meßsystems in explosionsgefährdeten Bereichen sind die entspre-<br>chenden nationalen Bestimmungen und die in Zertifikaten aufgeführten meßtechni-<br>schen und sicherheitstechnischen Auflagen an die Meßstellen einzuhalten.                                                                                                    |
| Montage und<br>Inbetriebnahme   | Montage, Elektrischer Anschluß, Inbetriebnahme und Wartung der Meßeinrichtung<br>darf nur durch ausgebildetes Fachpersonal erfolgen, das vom Anlagenbetreiber dazu<br>autorisiert wurde. Das Fachpersonal muß diese Betriebsanleitung gelesen und ver-<br>standen haben und die Anweisungen befolgen.                                                                                                    |
| Bedienung                       | Die Geräte dürfen nur durch Personal bedient werden, das vom Anlagenbetreiber<br>autorisiert und eingewiesen wurde. Die Anweisungen in dieser Betriebsanleitung sind<br>zu befolgen.                                                                                                    |

# Sicherheitsrelevante Hinweise

Um sicherheitsrelevante oder alternative Vorgänge hervorzuheben, haben wir die folgenden Sicherheitshinweise festgelegt, wobei jeder Hinweis durch ein entsprechendes Piktogramm gekennzeichnet wird.

| Symbol             | Bedeutung                                                                                                    |                     |
|--------------------|----------------------------------------------------------------------------------------------------|---------------------|
| Hinweis!           | Hinweis!<br>Hinweis deutet auf Aktivitäten oder Vorgänge hin, die - wenn sie nicht ordnungsgemäß<br>durchgeführt werden - einen indirekten Einfluß auf den Betrieb haben oder eine<br>unvorhergesehene Gerätereaktion auslösen können.                                                                                                    | Sicherheitshinweise |
| Achtung!           | Achtung!<br>Achtung deutet auf Aktivitäten oder Vorgänge hin, die - wenn sie nicht ordnungsgemäß<br>durchgeführt werden - zu Verletzungen von Personen oder zu fehlerhaftem Betrieb des<br>Gerätes führen können.                                                                                                    |                     |
| Varnung!           | Warnung!<br>Warnung deutet auf Aktivitäten oder Vorgänge hin, die - wenn sie nicht ordnungsgemäß<br>durchgeführt - zu ernsthaften Verletzungen von Personen, zu einem Sicherheitsrisiko oder<br>zur Zerstörung des Gerätes führen.                                                                                                    |                     |
| ×3                 | <b>Explosionsgeschützte, baumustergeprüfte Betriebsmittel</b><br>Befindet sich dieses Zeichen auf dem Typenschild des Gerätes, kann das Gerät im<br>explosionsgeschützten Bereich eingesetzt werden.                                                                                                    | Zündschutzart       |
| <u>Ex</u>          | <ul> <li>Explosionsgefährdeter Bereich</li> <li>Dieses Symbol kennzeichnet in den Zeichnungen dieser Bedienungsanleitung den explosionsgefährdeten Bereich.</li> <li>Geräte, die sich im explosionsgefährdeten Bereich befinden oder Leitungen für solche Geräte müssen eine entsprechende Zündschutzart haben.</li> </ul>                                      |                     |
| <u>Ex</u>          | <ul> <li>Sicherer Bereich (nicht explosionsgefährdeter Bereich)</li> <li>Dieses Symbol kennzeichnet in den Zeichnungen dieser Bedienungsanleitung den nicht explosionsgefährdeten Bereich.</li> <li>Geräte im nicht explosionsgefährdeten Bereich müssen auch zertifiziert sein, wenn Anschlußleitungen in den explosionsgefährdeten Bereich führen.</li> </ul> |                     |
|                    | Gleichstrom                                                                                                    | Elektrische Symbole |
|                    | Eine Klemme, an der Gleichspannung anliegt oder durch die Gleichstrom fließt.                                                                                                    |                     |
| $\sim$             | Wechselstrom<br>Eine Klemme, an der (sinusförmige) Wechselspannung anliegt oder durch die<br>Wechselstrom fließt.                                                                                                    |                     |
|                    | <b>Erdanschluß</b><br>Eine geerdete Klemme, die vom Gesichtspunkt des Benutzers schon über ein<br>Erdungssystem geerdet ist.                                                                                                    |                     |
|                    | Schutzleiteranschluß<br>Eine Klemme, die geerdet werden muß, bevor andere Anschlüsse hergestellt werden<br>dürfen.                                                                                                    |                     |
| $\bigtriangledown$ | Äquipotentialanschluß<br>Ein Anschluß, der mit dem Erdungssystem der Anlage verbunden werden muß: dies kann<br>z.B. eine Potentialausgleichsleitung oder ein sternförmiges Erdungssystem sein, je nach<br>nationaler bzw. Firmenpraxis                                                                                                    |                     |

# 1 Einleitung

### **1.1 Einsatzbereich**

Die Elektronikeinsätze FEB 20 und FEB 22 werden als Meßumformer in den hydrostatischen Sonden Deltapilot S DB 50, DB 50 L, DB 51, DB 52, DB 53 eingesetzt. Die Geräte der Deltapilot S-Familie dienen der kontinuierlichen Füllstandmessung in allen flüssigen und pastösen Medien. Sie werden in Chemie, Pharma- und Lebensmittelindustrie ebenso eingesetzt wie im Wasser- und Abwasserbereich.

# 1.2 Funktionsprinzip

Der hydrostatische Druck einer Flüssigkeitssäule erlaubt es, den Füllstand mit einem Druckaufnehmer kontinuierlich zu messen. Der Druckaufnehmer Deltapilot S wandelt den auf die Prozeßmembran einwirkenden Druck in ein elektrisches Signal um. Dieses Signal wird von dem Elektronikeinsatz aufgenommen und direkt als normiertes 4...20 mA-Signal ausgegeben. Bei einem Smart-Elektronikeinsatz ist dem Stromsignal ein digitales Kommunikationssignal überlagert, das den bidirektionalen Datenaustausch zwischen dem Elektronikeinsatz und einem Handbediengerät, den Commutec-Meßumformern FMX 770 und FXN 671 oder der Commubox ermöglicht. Für die Übertragung der digitalen Zusatzinformationen gibt es Datenprotokolle. Der FEB 20 arbeitet mit dem INTENSOR-Protokoll, der FEB 22 mit dem HART-Protokoll.

# 1.3 Meßeinrichtung

Die komplette Meßstelle besteht im einfachsten Fall aus einem Deltapilot S mit dem Smart-Elektronikeinsatz FEB 20 oder FEB 22. Alle Bedienmöglichkeiten zeigt die Übersicht.

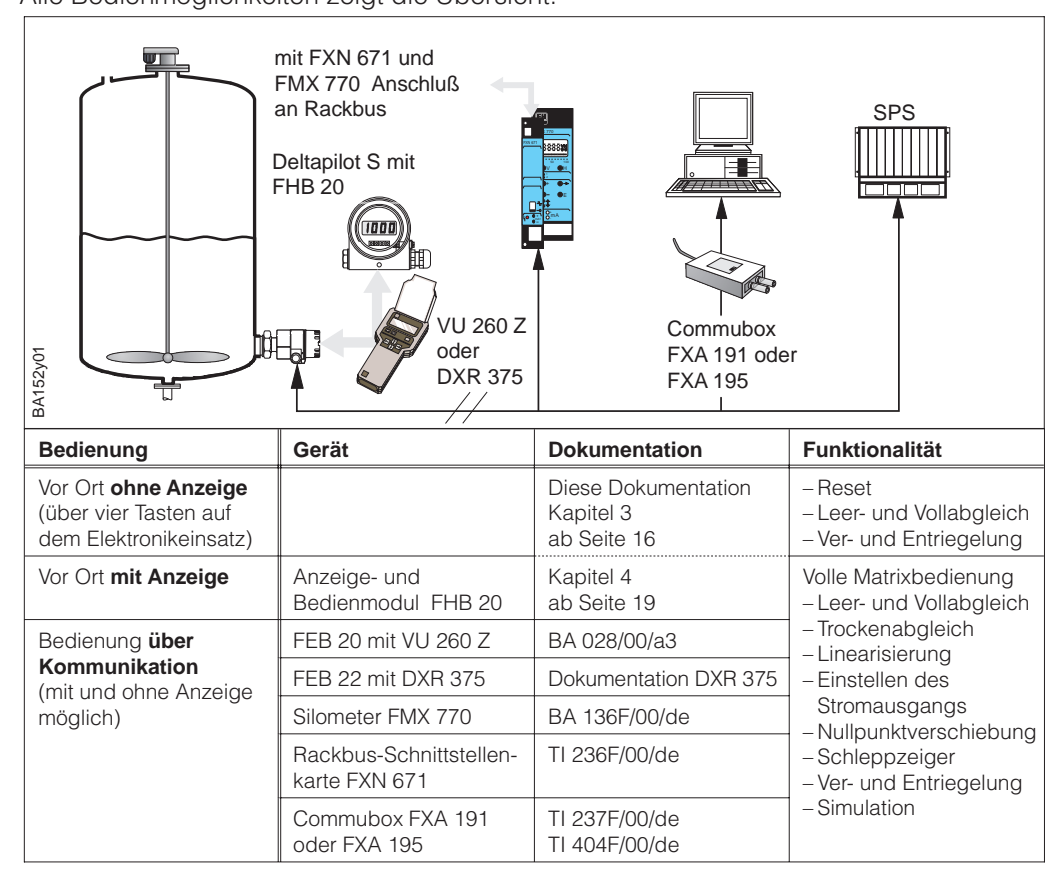

#### Abb. 1 Bedienung Deltapilot S

- Bedienung direkt am Einsatzort, optional mit Anzeige- und Bedienmodul FHB 20
- Fernbedienung mit Handbediengerät
- Bedienung über die Auswertegeräte Silometer FMX 770 oder FXN 671 (MUS und Schnittstellenkarte an Rackbus)
- Bedienung über Commubox und PC
- Bedienung über eine SPS

# 2 Installation

Dieses Kapitel beschreibt:

- den mechanischen Einbau des Deltapilot S
- den elektrischen Anschluß des Elektronikeinsatzes

#### 2.1 Einbauhinweise

#### Kompakt-Ausführung

DB 50, DB 50 A, DB 50 L, DB 50 S

- Das Gerät immer unterhalb des tiefsten Meßpunktes installieren.
- Das Gerät nicht an folgende Positionen montieren: im Füllstrom, im Tankauslauf oder an einer Stelle im Tank, auf die Druckimpulse des Rührwerks treffen können.
- Abgleich und Funktionsprüfung lassen sich leichter durchführen, wenn Sie das Gerät hinter einer Absperrarmatur montieren.

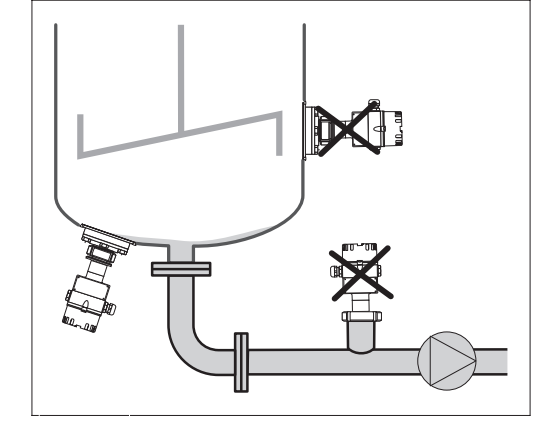

Abb. 2 Deltapilot S nicht im Tankauslauf oder in der Nähe von Rührwerken montieren.

Stab- und Seilausführung DB 51 (A)/DB 52 (A)/DB 53 (A)

- Die Seilausführung an einer möglichst strömungs- und turbulenzfreien Stelle montieren. Um die Sonde vor Anschlagen durch seitliche Bewegungen zu schützen, Sonde in einem Führungsrohr (vorzugsweise aus Kunststoff) montieren oder an dem Abspannkreuz abspannen. Für Ex-Anwendungen siehe auch Zertifikat bzw. Sicherheitshinweise.
- Die Länge des Tragkabels oder des Sondenstabes richtet sich nach dem vorgesehenen Füllstandnullpunkt. Die Spitze der Sonde sollte sich mindestens 5 cm darunter befinden.

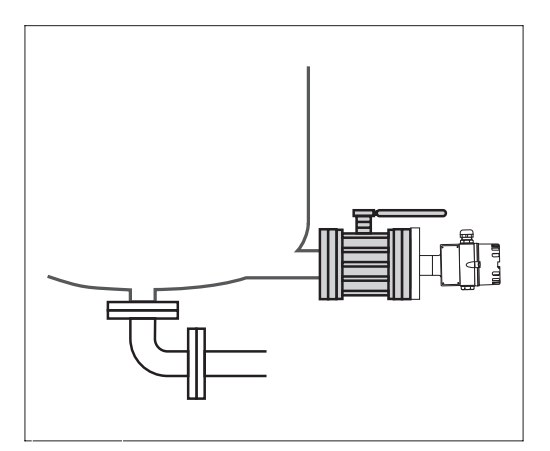

Abb. 3 Eine Montage des Deltapilot S-Gerätes DB 50, DB 50 A, DB 50 L, DB 50 S hinter einer Absperrarmatur erleichtert die Bedienung. Montageort

#### Prozeßmembran

- Prozeßmembran nicht mit spitzen oder harten Gegenständen eindrücken oder reinigen. Ansatzbildung, solange sie porös ist und die Membran der Druckmeßzelle nicht mechanisch belastet, hat keinen Einfluß auf das Meßergebnis.
- Bei allen Deltapilot S mit Stab- oder Seilverlängerung ist die Prozeßmembran durch eine Kunststoffkappe gegen mechanische Beschädigung geschützt.

#### Temperatureinfluß

• Bei Medien, die beim Erkalten aushärten können, muß der Deltapilot S mit in die Isolierung einbezogen werden. Möglich ist auch der Einsatz der Stab- oder Seilversion.

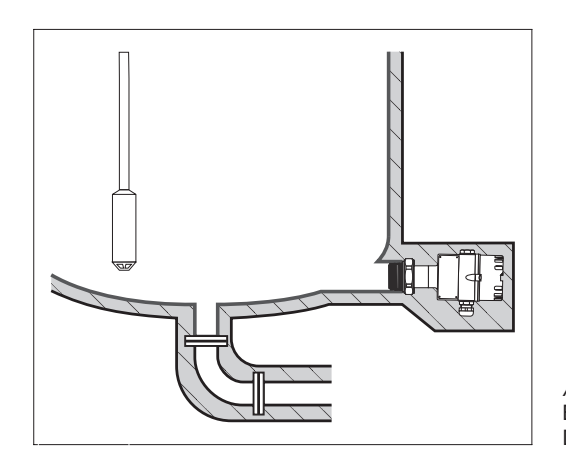

Abb. 4 Bei Medien, die beim Erkalten aushärten können, Deltapilot S mit in die Isolierung einbeziehen.

#### Dichtung

Deltapilot S mit G 1<sup>1</sup>/<sub>2</sub>-Gewinde:

• Beim Einschrauben des Gerätes in den Tank muß die mitgelieferte Flachdichtung auf die Dichtfläche des Prozeßanschlusses gelegt werden. Um zusätzliche Verspannungen der Prozeßmembran zu vermeiden, darf das Gewinde nicht mit Hanf oder ähnlichen Materialien abgedichtet werden.

Deltapilot S mit NPT-Gewinde:

- Gewinde mit Teflonband umwickeln und abdichten.
- Gerät nur am Sechskant festschrauben. Das Gerät nicht am Gehäuse drehen.
- Gewinde beim Einschrauben nicht zu fest anziehen. Max. Anzugsdrehmoment 20...30 Nm.

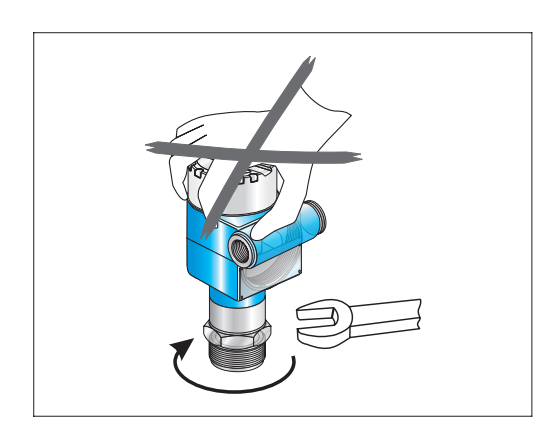

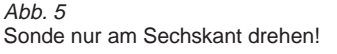

Zum Ausrichten der Kabeleinführung können Sie das Gehäuse drehen.

- Bei einem seitlich in den Tank montierten Gerät soll die Kabeleinführung nach unten weisen.
- Bei Montage mit Wetterschutzhaube soll die Kabeleinführung immer waagerecht liegen.
  - Wetterschutzhaube für Geräte mit Deckel mit Schauglas, Bestell-Nr.: 942262-0001
  - Wetterschutzhaube für Geräte mit flachem Deckel, Bestell-Nr.: 942262-0000

Drehen Sie das Gehäuse wie folgt:

- Deckel aufschrauben.
- Kreuzschlitzschraube lösen.
- Gehäuse drehen (max. 280°).
- Kreuzschlitzschraube festziehen.

Bei der Montage, beim Anschluß des Elektronikeinsatzes und beim Betrieb darf keine Feuchtigkeit in das Gehäuse eindringen.

- Gehäusedeckel und die Kabeleinführungen immer fest zudrehen.
- Die O-Ring-Dichtung im Gehäusedeckel und das Gewinde des Aluminiumdeckels sind mit einem Gleitmittel versehen. Wird dieses Gleitmittel entfernt, ersetzen Sie es (z. B. durch Silikonfett oder Graphitpaste) damit der Deckel dicht schließt. Verwenden Sie kein Fett auf Mineralölbasis! Dies kann den O-Ring zerstören.

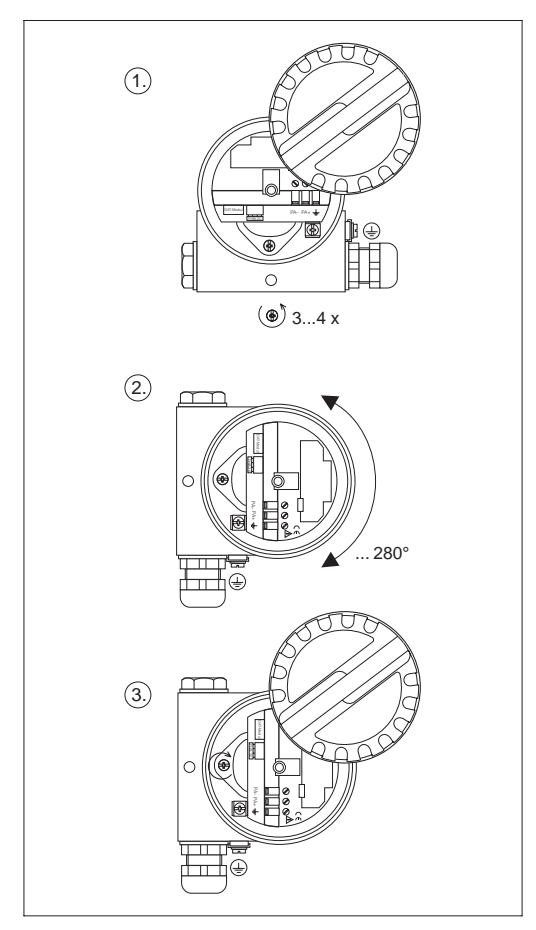

Abb. 6 Drehen des Sondengehäuses

# Sondengehäuse abdichten

Gehäuse drehen

#### Gehäuseadapter

Mit dem Gehäuseadapter können Sie das Gehäuse mit dem Elektronikeinsatz von der Meßstelle entfernt montieren.

- Gehäuseadapter mit 5 m PE-Kabel und Montagebügel, Bestell-Code HDB50-A
- Gehäuseadapter mit 1 bis 30 m PE-Kabel und Montagebügel, Bestell-Code HDB50-B
- Gehäuseadapter mit 5 m FEP-Kabel und Montagebügel, Bestell-Code HDB50-C
- Gehäuseadapter mit 1 bis 30 m FEP-Kabel und Montagebügel, Bestell-Code HDB50-D

Das erlaubt störungsfreie Messung auch

- unter besonders schwierigen Meßbedingungen, z. B. sehr feuchte Umgebung, oder bei Überflutungsgefahr.
- in engen oder schwer zugänglichen Einbauorten.

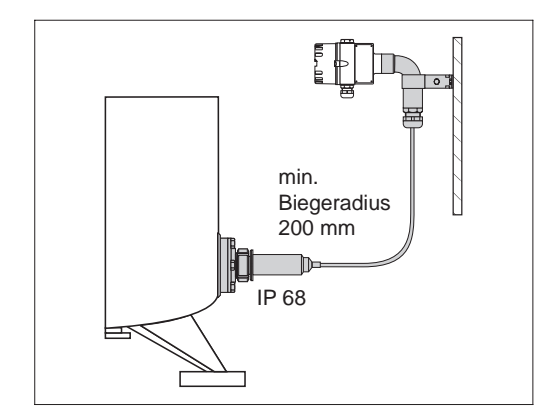

Abb. 7 Einsatz des Gehäuseadapters

#### Kapitel 2 Installation

### 2.2 Elektrischer Anschluß

- Deckel abschrauben.
- Anzeige- und Bedienmodul FHB 20 abnehmen.
   (Haben Sie ein Anzeige- und Bedienmodul bestellt, wird es bereits aufgesteckt geliefert. Sie können es mit leichtem Druck nach links abdrehen.)
- Speiseleitung durch Kabeleinführung einführen.
- Kabel gemäß Anschlußbild anklemmen.
- Verwenden Sie handelsübliches abgeschirmtes Zweidrahtkabel!
- Bei Verwendung von nicht abgeschirmten Kabel kann das Kommunikationssignal unter Umständen beeinträchtigt werden.
- Bei Nicht-Ex-Anwendungen erzielen Sie die optimale Abschirmwirkung, wenn die Abschirmung auf beiden Seiten angeschlossen ist.
- Bei Ex-Anwendungen wird die Abschirmung einseitig geerdet, vorzugsweise an der Deltapilot S-Sonde.

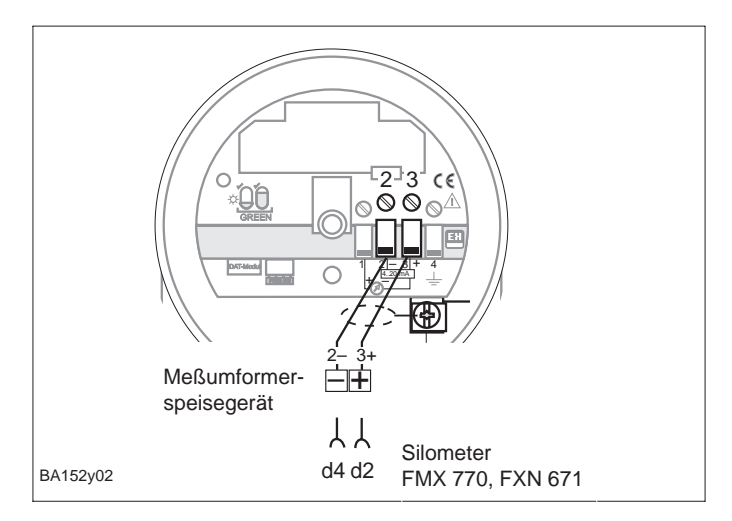

Stecker des Anzeige- und Bedienmoduls einrasten.
 Bitte begehten Sie Kedierung von Stecker und Buebee

Bitte beachten Sie Kodierung von Stecker und Buchse. • Anzeige aufstecken.

Die Anzeige kann in 90°-Schritten gedreht werden.

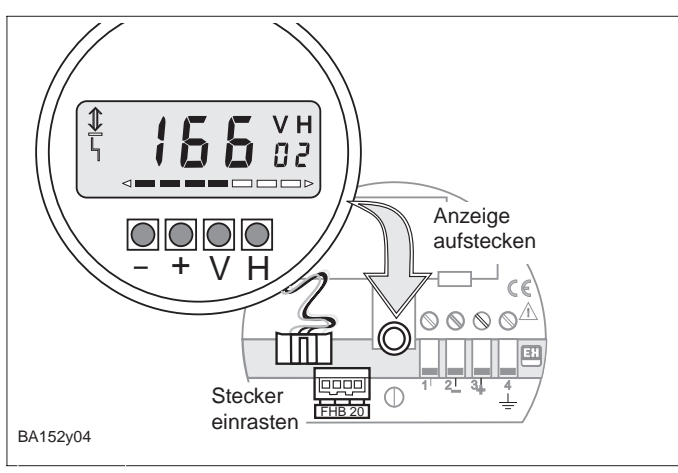

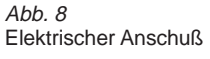

Anzeige- und Bedienmodul FHB 20

Abb. 9 Montage der Anzeige FHB 20 Speiseleitung

Abschirmung

#### **DAT-Baustein**

In dem DAT-Baustein sind unverlierbar alle meßzellenspezifischen Daten gespeichert. Der DAT-Baustein wird montiert geliefert. Er ist mit dem Deltapilot S-Gehäuse fest verbunden und kann nicht verlorengehen.

- Beim Austausch des DAT-Bausteins Schlaufe lösen und DAT-Baustein vom Elektronikeinsatz abnehmen.
- Neuen DAT auf den Elektronikeinsatz aufstecken und die Schlaufe befestigen.

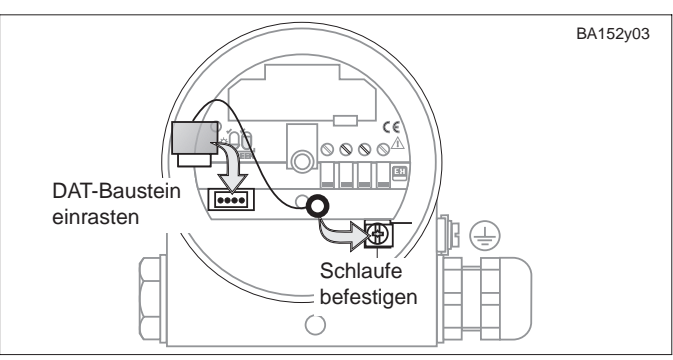

Abb. 10 Austausch des DAT-Baustein. Mit der Schlaufe wird der DAT unverlierbar befestigt.

#### Handbediengeräte

Anschlußmöglichkeiten: – direkt am Elektronikeinsatz – an einer beliebigen Stelle in der Signalleitung

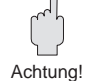

#### Achtung!

Zur fehlerfreien Übertragung des Kommunikationssignals muß ein minimaler Gesamtwiderstand zwischen den Anschlußpunkten und der Hilfsenergie vorhanden sein.

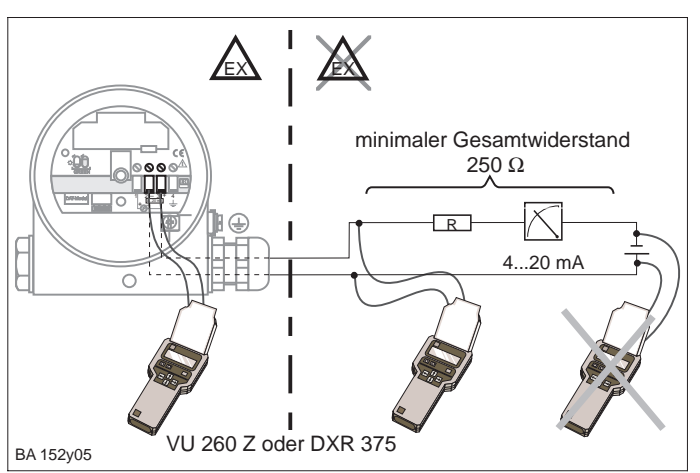

Abb. 11 Anschluß eines Handbediengerätes. Bei Einsatz im Ex-Bereich für Ex-Bereich zugelassenes MUS oder Ex-Trenner verwenden.

#### Abmessungen

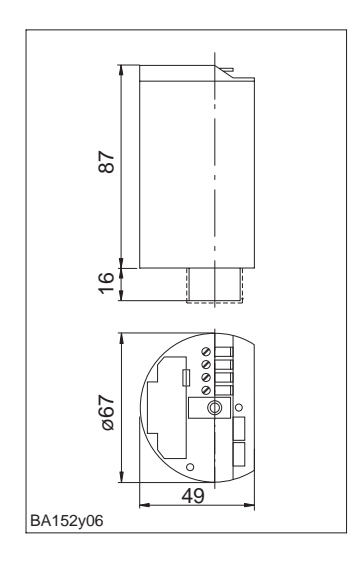

Abb. 12 Abmessungen der Elektronikeinsätze FEB 20, FEB 22

# 2.3 Technische Daten

| Allgemeine Angaben                                  | Hersteller                                                                                | Endress+Hauser                                                                                                    |  |  |  |
|-----------------------------------------------------|-------------------------------------------------------------------------------------------|----------------------------------------------------------------------------------------------------|--|--|--|
|                                                     | Gerätebezeichnung                                                                         | Elektronikeinsatz FEB 20 (INTENSOR), FEB 22 (HART)                                                                                                    |  |  |  |
| Eingangskenngrößen                                  | Мевдгöве                                                                                  | Füllstand über den hydrostatischen Druck einer Flüssigkeitssäule                                                                                                    |  |  |  |
|                                                     | Meßbereiche                                                                               | 0100 mbar         -100100 mbar           0400 mbar         -400400 mbar           01200 mbar         -9001200 mbar           04000 mbar         -9004000 mbar           010000 mbar         -90010000 mbar |  |  |  |
| Ausgangskenngrößen                                  | Ausgangssignal                                                                            | 2-Draht: 420 mA mit überlagertem digitalen Kommunikationssignal                                                                                                    |  |  |  |
|                                                     | Kommunikationswiderstand                                                                  | 250 Ω                                                                                                    |  |  |  |
|                                                     | Bürde mit Komm.<br>ohne Komm.                                                             | FEB 20: 680 $\Omega,$ FEB 22: UB=30 V, max. 818 $\Omega$ UB=30 V, max. 818 $\Omega$                                                                                                    |  |  |  |
|                                                     | Ausfallsignal                                                                             | Reaktion des Stromausgangs: wahlweise 3,6 mA, 22 mA oder Hold                                                                                                    |  |  |  |
|                                                     | Turn down                                                                                 | Einstellbereich der Meßspanne 10:1                                                                                                    |  |  |  |
|                                                     | Nullpunktanhebung                                                                         | 90 % vom Meßbereich                                                                                                    |  |  |  |
|                                                     | Integrationszeit                                                                          | 099 s, Werkseinstellung: 0 s                                                                                                    |  |  |  |
|                                                     | Integrierter<br>Überspannungsschutz                                                       | Schutzdioden Gasableiter: 230 V<br>Nennableitstoßstrom: 10 kA                                                                                                    |  |  |  |
| Meßgenauigkeit                                      | Referenzbedingungen                                                                       | 25 ℃                                                                                                    |  |  |  |
|                                                     | Linearität                                                                                | Kennlinienabweichung 0,2 % vom eingestellten Meßbereich<br>(nach DIN 16086), optional mit 0,1 %                                                                                                    |  |  |  |
|                                                     | Einfluß der<br>Umgebungstemperatur                                                        | 0,01 % FS/10 K (nach DIN 16086)                                                                                                    |  |  |  |
|                                                     | Hysterese                                                                                 | ± 0,1 % FS (nach DIN 16086)                                                                                                    |  |  |  |
|                                                     | Langzeitdrift                                                                             | 0,1 % FS für 6 Monate (nach DIN 16086)                                                                                                    |  |  |  |
| Einsatzbedingungen<br>(gilt für Deltapilotsonde mit | Meßstofftemperaturbereich                                                                 | DB 50, DB 50 L: -10+100 °C (135°C, max. 30 min)<br>DB 51, DB 52, DB 53: -10 °C80 °C                                                                                                    |  |  |  |
| eingebautem Elektronikeinsatz)                      | Umgebungstemperatur                                                                       | -20+60 °C; bei abgesetzter Elektronik -20+80 °C                                                                                                    |  |  |  |
|                                                     | Grenzumgebungs-<br>temperaturbereich                                                      | –40…+85 °C                                                                                                    |  |  |  |
|                                                     | Lagertemperaturbereich                                                                    | –40…+85 °C                                                                                                    |  |  |  |
|                                                     | Elektromagnetische<br>Verträglichkeit (EMV)                                               | Störaussendung nach EN 61326, Betriebsmittel B; Störfestigkeit nach<br>EN 61326, Anhang A (Industriebereich) und NAMUR-Empfehlung EMV<br>(NE 21)                                                           |  |  |  |
|                                                     | Schutzart                                                                                 | Gehäuse: IP 66/NEMA 4X, Gehäuseadapter: IP 68 (1 mH <sub>2</sub> O for 24 h)                                                                                                    |  |  |  |
| Konstruktiver Aufbau                                | Werkstoff                                                                                 | Gehäuse Kunststoff ABS, Elektronik vergossen                                                                                                    |  |  |  |
|                                                     | Abmessungen                                                                               | siehe 2.1 Abmessungen                                                                                                    |  |  |  |
| Anzeige- und Bedienoberfläche                       | Anzeige- und Bedienmodul<br>FHB 20                                                        | vierstellige LCD-Anzeige, mit Segmentanzeige des Stroms,<br>Signal zur Fehlermeldung und Kommunikationssignal,<br>optional zur Vor-Ort-Anzeige und Bedienung aufsteckbar                                   |  |  |  |
|                                                     | Bedienung                                                                                 | über vier Tasten –, +, V, H auf der Anzeige FHB 20                                                                                                    |  |  |  |
|                                                     | Bedienung ohne Anzeige                                                                    | Abgleich und Grundfunktionen über vier Tasten                                                                                                    |  |  |  |
|                                                     | Kommunikationsschnittstellen                                                              | Handbediengerät: Anschluß direkt am Stromausgang oder beliebig in der Signalleitung, Kommunikationswiderstand 250 $\Omega$                                                                                 |  |  |  |
| Hilfsenergie                                        | Versorgungsspannung                                                                       | 11.530 Vpc                                                                                                    |  |  |  |
|                                                     | Welligkeit bei Smart-Geräten                                                              | HART max. Ripple (gemessen an 500 $\Omega$ ) 47 Hz125 Hz: Uss < 200 mV                                                                                                    |  |  |  |
|                                                     | Welligkeit bei<br>Nicht-Smart-Geräten<br>(innerhalb des zulässigen<br>Spannungsbereiches) | max. Rauschen (gemessen an 500 $\Omega$ ) 500 Hz10 kHz: U <sub>eff.</sub> $\leq$ 2,2 mV Im Bereich 1 Hz100 kHz max. Störpegel U <sub>ss</sub> $\leq$ 1 V                                                   |  |  |  |

#### **Bedienung ohne Anzeige** 3

Dieses Kapitel beschreibt die Bedienung des Deltapilot S am Einsatzort ohne das Anzeige- und Bedienmodul FHB 20 und ohne Kommunikation. Die Bedienung erfolgt nur über vier Tasten auf der Bedienoberfläche des Elektronikeinsatzes. Folgende Eingaben sind möglich:

- Rücksetzen auf Werkseinstellung (Reset)
- Leer- und Vollabgleich
- Abgleich bei teilbefülltem Behälter über Strommeßgerät
- Schutz der Eingaben durch Verriegeln

### 3.1 Bedienelemente

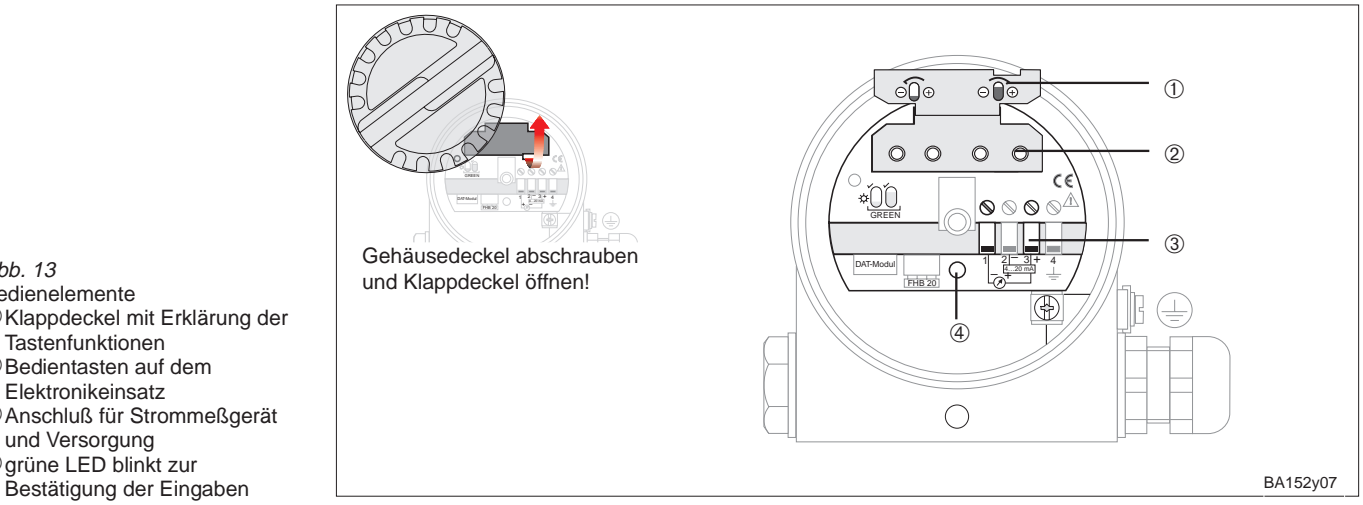

#### 3.2 Rücksetzen auf Werkseinstellung (Reset)

Mit einem Reset werden alle Einstellungen am Gerät rückgängig gemacht. Es gelten wieder die Werkseinstellungen.

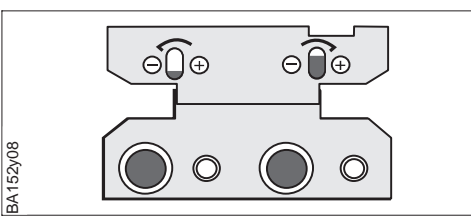

#### Ablauf

- Drücken Sie gleichzeitig die Tasten 0 %: - und 100 %: -.
- Die grüne LED blinkt zur Bestätigung.

Abb. 13 Bedienelemente ①Klappdeckel mit Erklärung der Tastenfunktionen 2 Bedientasten auf dem Elektronikeinsatz

③Anschluß für Strommeßgerät und Versorgung ④ grüne LED blinkt zur

Abb. 14 Tastenkombination für Reset

Vorbereitung

# 3.3 Leer- und Vollabgleich

Der direkte Leer- und Vollabgleich ordnet dem von Ihnen gewünschten minimalen und maximalen Füllstand genau 4 mA und 20 mA zu.

- Das Gerät ist montiert.
- Der Behälter kann befüllt werden.

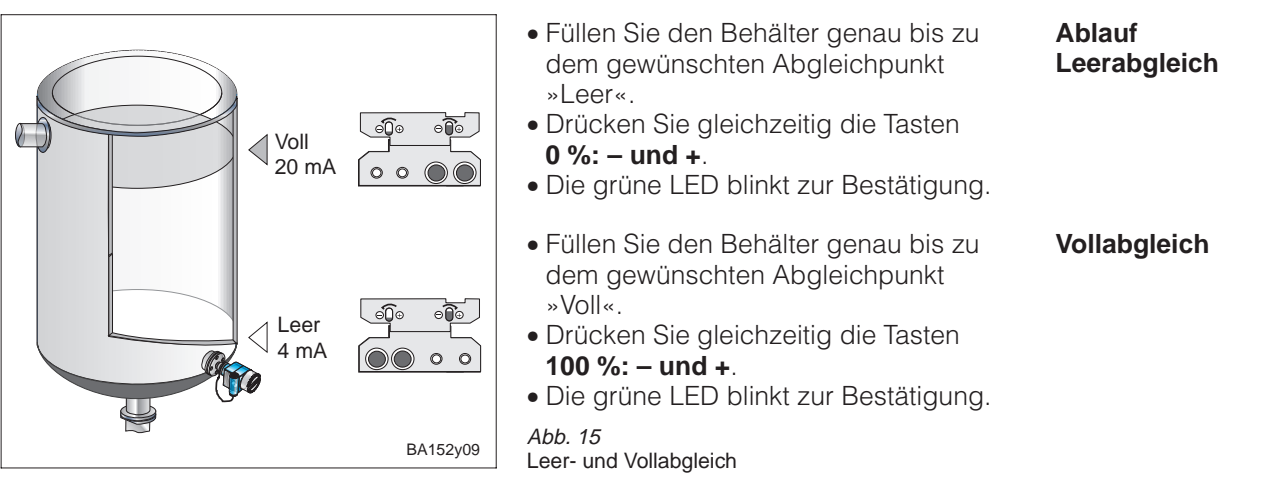

- Dem Abgleichpunkt »Leer« (minimaler Füllstand) wird ein Strom von 4 mA zugeordnet.
- Dem Abgleichpunkt »Voll« (maximaler Füllstand) wird ein Strom von 20 mA zugeordnet.

Die Abgleichpunkte werden in folgende Matrixfelder eingetragen:

- Abgleich »Leer« (V0H1) und Abgleich »Voll« (V0H2)
- Wert für 4 mA (V0H5) und Wert für 20 mA (V0H6).

# 3.4 Abgleich bei teilbefülltem Behälter mit Strommeßgerät

Der indirekte Abgleich kann bei teilbefülltem Behälter erfolgen, wenn der Füllstand an zwei Punkten möglichst genau bekannt ist.

- Das Gerät ist montiert.
- Ein Strommeßgerät ist angeschlossen.
- Der Behälter ist bis zu einem beliebigen, bekanntem Füllstand gefüllt.
- Für den aktuellen Füllstand ist der zugehörige Stromwert errechnet worden.

Stromwert für den aktuellen Füllstand = 4 mA + <u>16 mA · aktueller Füllstand</u>

maximaler Füllstand

Trained De Cé De Cé DE Cé DE Cé DE Cé DE CÉ DE CÉ D

Abb. 16 Anschluß des Strommeßgerätes Vorbereitung

Ergebnis

Matrix

Auswirkungen auf die

Hinweis

#### Ablauf

Ergebnis

Beispiel: Der Behälter ist zu 20 % gefüllt. Der zugehörige Strom ist 7,2 mA.

$$I = 4 \text{ mA} + \frac{16 \text{ mA} \cdot 20\%}{100\%} = 7,2 \text{ mA}$$

Am zweiten Abgleichpunkt ist der Behälter zu 80 % gefüllt.

Der zugehörige Strom beträgt 16,8 mA.

- Füllen Sie den Behälter zu 20 %.
- Stellen Sie an den Tasten **0 %: + bzw. –** genau den Strom 7,2 mA ein. • Füllen Sie den Behälter zu 80 %.
- Stellen Sie an den Tasten 100 %: + bzw. genau den Strom 16,8 mA ein.

#### Hinweis!

Erfolgt der Abgleich bei teilbefülltem Behälter, blinkt die grüne LED **nicht** zur Bestätigung Ihrer Eingaben.

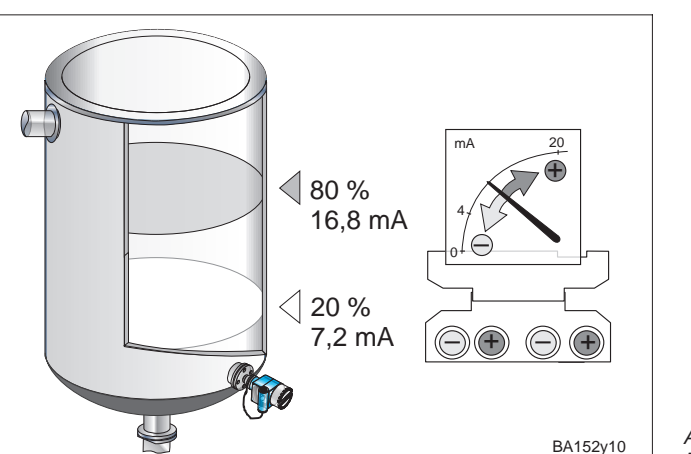

Abb. 17 Abgleich bei teilbefülltem Behälter

- Dem Abgleichpunkt »Leer« (minimaler Füllstand) wird ein Strom von 4 mA zugeordnet.
- Dem Abgleichpunkt »Voll« (maximaler Füllstand) wird ein Strom von 20 mA zugeordnet.

# Auswirkungen auf die Matrix

Die Abgleichpunkte werden in folgende Matrixfelder eingetragen:

- die Füllstandswerte in Abgleich »Leer« (V0H1) und Abgleich »Voll« (V0H2)
- die Stromwerte in Wert für 4 mA (V0H5) und Wert für 20 mA (V0H6).

# 3.5 Verriegelung / Entriegelung

Mit der Verriegelung schützen Sie Ihre Meßstelle gegen ungewollte und unbefugte Veränderungen Ihrer Eingaben.

#### • Drücken Sie gleichzeitig die Tasten **0 %: + und 100 %: -** .

• Die grüne LED blinkt zur Bestätigung.

Abb. 18 Tastenkombination für Verriegelung

#### Achtung!

Durch die Verriegelung wird sowohl die Bedienung über die Tastatur als auch die gesamte Bedienung über die Matrix gesperrt. Die Aufhebung dieser Sperrung kann nur über die Tastatur erfolgen.

- Drücken Sie gleichzeitig die Tasten **0 %: – und 100 %: +**.
- Die grüne LED blinkt zur Bestätigung.

Abb. 19 Tastenkombination für Entriegelung

Verriegelung

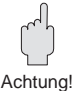

Entriegelung

### Kapitel 4 Bedienung über Matrix

# 4 Bedienung über Matrix

Der Bedienung über Kommunikation liegt eine 10 x 10 Matrix zugrunde, die nach folgendem Prinzip aufgebaut ist:

- Jeder Reihe ist eine Funktionsgruppe zugeordnet.
- Jedes Feld stellt einen Parameter dar.

Die gleiche Matrix wird benutzt, egal ob die Einstellung über:

- das Anzeige- und Bedienmodul FHB 20
- das Handbediengerät Commulog VU 260 Z (INTENSOR)
- den Meßumformer FMX 770

oder über die Bedienprogramme Fieldmanager 485, FieldCare oder Commuwin II erfolgt.

Bei der Bedienung des FEB 22 mit dem Field Communicator DXR375 über das HART-Protokoll wird eine von der Matrix abgeleitete Menübedienung benutzt.

# 4.1 Bedienelemente

Die Bedienung über das FHB 20 ist unabhängig von dem Datenprotokoll INTENSOR oder HART und für die Elektronikeinsätze FEB 20 und 22 absolut gleich.

#### Hinweis!

Haben Sie Ihr Gerät mit dem Anzeige- und Bedienmodul FHB 20 eingestellt, können sie die Anzeige abnehmen und zur Parametrierung weiterer Geräte nutzen. Alle Eingaben sind unabhängig von der Anzeige gespeichert und gehen nicht verloren.

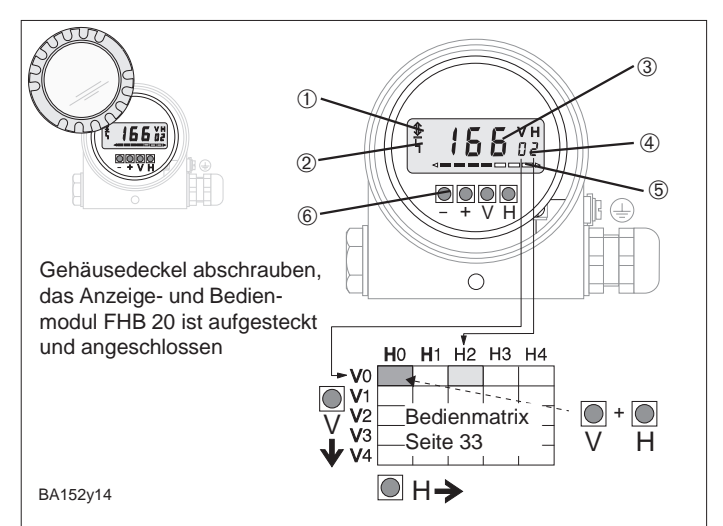

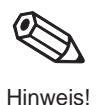

Abb. 20 Bedienoberfläche des Elektronikeinsatzes mit Anzeige und Bedienmodul FHB 20 ① Kommunikationssignal:

- Handbediengerät, FMX, FXN usw.
- ② Signal zur Fehlermeldung
- ③ 4-stellige Anzeige von Meßwerten und Eingabeparametern
- Aktuelle Matrixposition
- ⑤ Balkenanzeige des
- 4...20 mA-Signals
- 6 Bedientasten

| Tasten                                                                                                    | Funktion                                                                  |  |  |  |
|----------------------------------------------------------------------------------------------------|---------------------------------------------------------------------------|--|--|--|
| Anwahl des Matrixfel                                                                                           | des                                                                       |  |  |  |
| V                                                                                                    | Anwahl der vertikalen Matrixposition                                      |  |  |  |
| Н                                                                                                    | Anwahl der horizontalen Matrixposition                                    |  |  |  |
| V und H                                                                                                    | Durch gleichzeitiges drücken von V und H springt die Anzeige auf V0H0     |  |  |  |
| Eingabe der Paramete                                                                                           | er                                                                        |  |  |  |
| + oder –                                                                                                    | Aktiviert die gewählte Matrixposition. Die gewählte Ziffernstelle blinkt. |  |  |  |
| +                                                                                                    | Verändert den Zahlenwert der blinkenden Ziffernstelle um +1               |  |  |  |
| -                                                                                                    | Verändert den Zahlenwert der blinkenden Ziffernstelle um -1               |  |  |  |
| + und – Setzt den gerade eingegebenen Wert auf den Ursprungswert zurück, w<br>noch nicht bestätigt worden ist. |                                                                           |  |  |  |
| Bestätigung der Eingabe                                                                                        |                                                                           |  |  |  |
| V oder H oder<br>V und H                                                                                       | Bestätigung der Eingabe und Verlassen des Matrixfeldes                    |  |  |  |

Abb. 21

Bedienelemente und Tastenfunk-

tionen des Handbediengerätes Commulog VU 260 Z

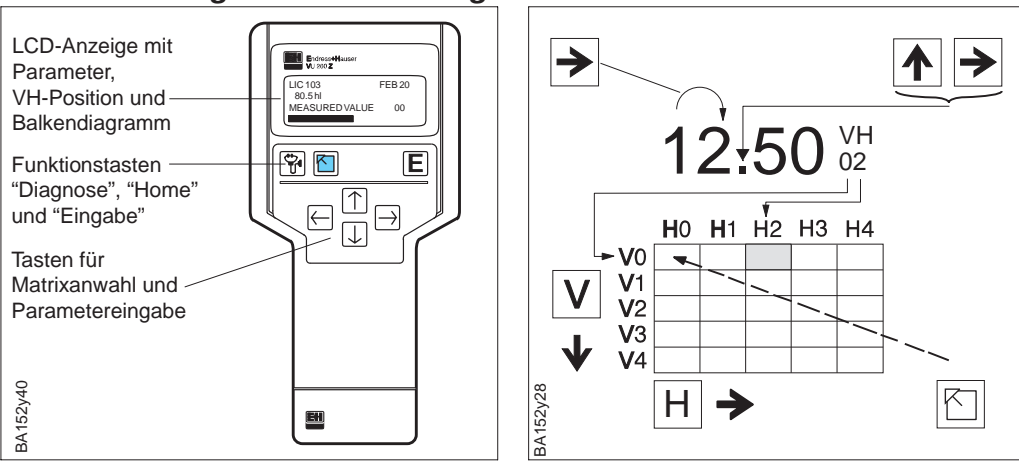

#### 4.2 Bedienung über Commulog VU 260 Z

Ein Deltapilot S mit dem Elektronikeinsatz FEB 20 (INTENSOR) kann mit dem Handbediengerät Commulog VU 260 Z (ab Version 1.7) eingestellt werden, siehe auch Bedienungsanleitung BA 028F.

- Matrixfeld mit ▲, ♥, ►, ← anwählen.
- Eingabemodus mit E aufrufen.
  Parameter mit ▲, ♥, ➡, €, E
- eingeben.
  Bei einer Störung ruft <sup>\*</sup> die Fehlermeldung im Klartext auf.

### 4.3 Bedienung über Field Communicator DXR375

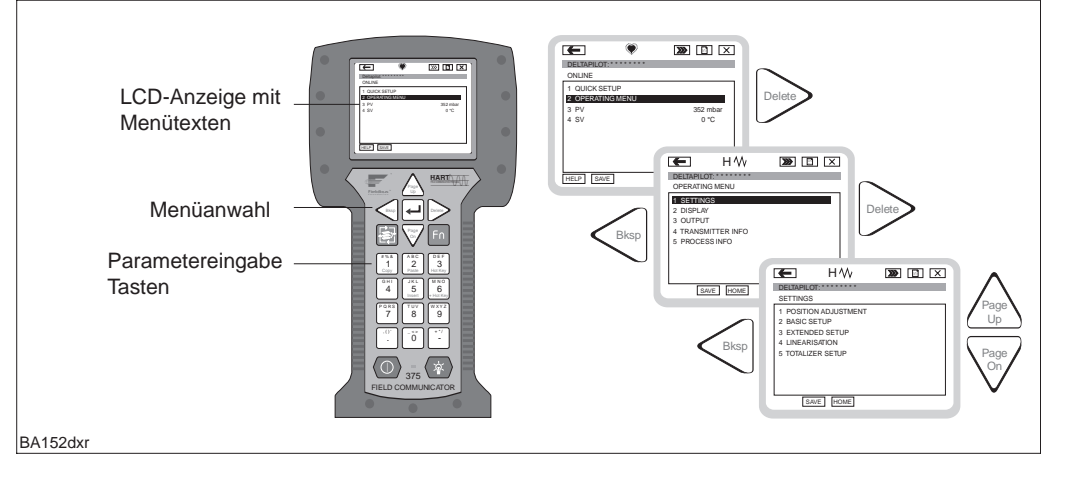

*Abb. 22* Bedienelemente und Tastenfunktionen des Handbediengerätes DXR375

> Ein Deltapilot S mit dem Elektronikeinsatz FEB 22 (HART) kann mit dem HART-Handbediengerät DXR375 eingestellt werden, siehe mitgelieferte Betriebsanleitung.

- Das Menü "Group Select" ruft die Matrix auf.
- Die Zeilen stellen die Menü-Überschriften dar.
- Parameter werden über Untermenüs eingestellt.

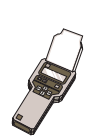

### 4.4 Hinweise zur Bedienung über Handbediengerät

Angaben, die nur die Bedienung über Handbediengerät betreffen, werden durch das Piktogramm mit dem Handbediengerät gekennzeichnet.

#### Grundeinstellungen 5

Dieses Kapitel beschreibt die Einstellungen, die zur Inbetriebnahme eines Deltapilot S mit Elektronikeinsatz FEB 20 oder FEB 22 notwendig sind.

- Rücksetzen auf Werkseinstellung (Reset)
- Leer- und Vollabgleich oder Trockenabgleich
- Einstellen des Stromausgangs (4...20 mA)

# 5.1 Lagekorrektur

Bedingt durch die Einbaulage des Sensors kann es zu geringfügigen Verschiebungen der Druckanzeige im Bereich des Nullpunkts kommen. D.h. bei leerem Behälter zeigt der montierte Sensor nicht Null sondern einen geringen Druck an (±2 mbar). Diese zunächst ungenaue Anzeige können Sie im Matrixfeld V3H7 korrigieren. Der zu korrigierende Wert ist dem Matrixfeld V3H6 (Anzeige des Sensordrucks vor der Lagekorrektur) zu entnehmen.

| Schritt | Matrix | Eingabe   | Bedeutung                                     | Ablau |
|---------|--------|-----------|-----------------------------------------------|-------|
| 1       | V3H6   |           | Wert ablesen (z.B. 0,23)                      |       |
| 2       | V3H7   | z.B. 0,23 | Korrektur des angezeigten Druckwertes um 0,23 |       |
| 3       |        | V oder H  | Bestätigung der Eingabe                       |       |

Der eingegebene Druckwert wird vom Sensordruck abgezogen – als Hauptmeßwert Ergebnis wird Null angezeigt.

V0H0: Hauptmeßwert V3H6: Anzeige des Sensordrucks vor der Lagekorrektur V0H8: Anzeige des Sensordrucks nach der Lagekorrektur

# 5.2 Rücksetzen auf Werkseinstellung (Reset)

Bei der ersten Inbetriebnahme sollten mit einem Reset alle Matrixfelder auf die voreingestellten Werte zurückgesetzt werden.

Es gelten wieder die Werkseinstellungen. Alle Werkseinstellungen können Sie der Matrix »Werkseinstellungen« Seite 37 entnehmen. In dieser Matrix können Sie auch Ihre Eingaben notieren.

| Schritt | Matrix | Eingabe  | Bedeutung                                         |
|---------|--------|----------|---------------------------------------------------|
| 1       | V9H5   | 333      | Zurücksetzen der Werte auf die Werkseinstellungen |
| 2       |        | V oder H | Bestätigung der Eingabe                           |

Ausgeschlossen von diesem Reset sind:

- die Linearisierungskurve
- die gespeicherten Werte der Schleppzeigerfunktion
- die Felder in denen Sie Einheiten ausgewählt haben
- die Tag-Number

Diese Werte können direkt im Matrixfeld gelöscht werden.

f

Meßwertanzeige

### 5.3 Leer- und Vollabgleich

Der Leer- und Vollabgleich legt den von Ihnen gewünschten minimalen und maximalen Füllstand fest.

Vorbereitung

- Der Deltapilot S ist montiert.
- Der Behälter kann befüllt werden.

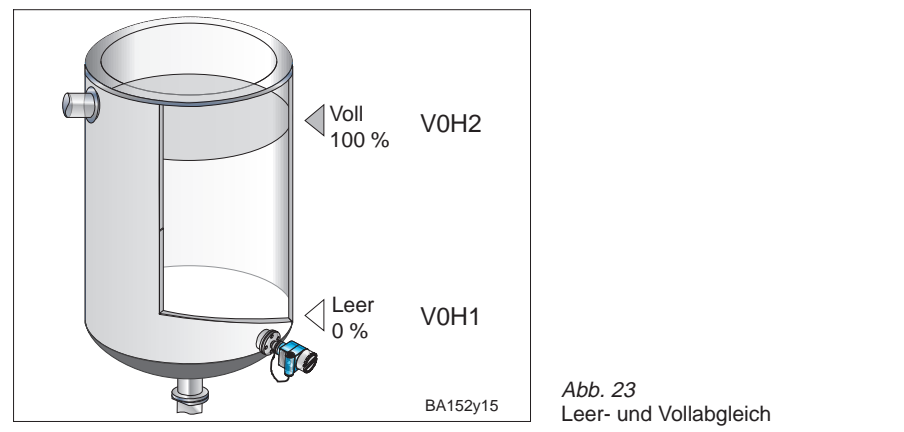

Ablauf

| Schritt | Matrix | Eingabe  | Bedeutung                                                     |
|---------|--------|----------|---------------------------------------------------------------|
| 1       | V3H0   | 0        | Auswahl Abgleichmode »Füllstand«                              |
| 2       |        | V oder H | Bestätigung der Eingabe                                       |
| 3       | V0H1   | z.B. 0   | Der Behälter ist leer. Der aktuelle Füllstand (z.B. 0 %)      |
|         |        |          | entspricht dem Abgleichpunkt »Leer«.                          |
| 4       |        | V oder H | Bestätigung der Eingabe                                       |
| 5       | V0H2   | z.B. 100 | Der Behälter ist gefüllt. Der aktuelle Füllstand (z.B. 100 %) |
|         |        |          | entspricht dem Abgleichpunkt »Voll«.                          |
| 6       |        | V oder H | Bestätigung der Eingabe                                       |

Ergebnis

• Der Meßwert wird im Matrixfeld V0H0 in der Einheit des Abgleichs angezeigt.

• Alle weiteren Eingaben z.B. Stromausgang, Linearisierung usw. müssen in der gleichen Einheit wie der Abgleich erfolgen.

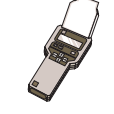

Bei Bedienung über Handbediengerät wird die Einheit des Abgleichs im Display angezeigt, wenn sie zuvor im Matrixfeld VAH2 gewählt wurde. Mit Eingabe einer Nullpunktverschiebung können Sie den Abgleichpunkt »Leer« verschieben. Der Meßwert in VOHO wird um den eingegebenen Wert korrigiert.

#### Nullpunktverschiebung

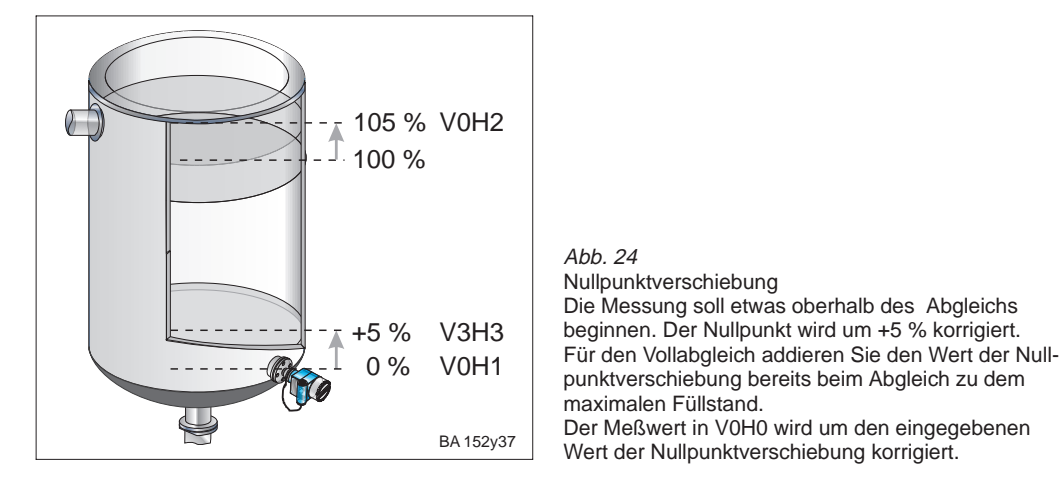

| Schritt | Matrix | Eingabe  | Bedeutung                                              |
|---------|--------|----------|--------------------------------------------------------|
| 1       | V3H3   | 5        | Der Abgleichpunkt »Leer« in V0H1 wird um +5 %          |
|         |        |          | verschoben. Für den Vollabgleich addieren Sie den Wert |
|         |        |          | der Nullpunktverschiebung bereits beim Abgleich zu dem |
|         |        |          | maximalen Füllstand.                                   |
| 2       |        | V oder H | Bestätigung der Eingabe                                |

#### **Hinweis!**

• Die Nullpunktverschiebung erfolgt in der Einheit des Abgleichs.

• Die weiteren Eingaben beziehen sich auf den verschobenen Nullpunkt.

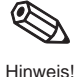

Ermittlung des

Dichtefaktors

#### 5.4 Dichtekorrektur

Soll der Abgleich mit Wasser erfolgen, oder wechselt später das Produkt, korrigieren Sie Ihre Abgleichwerte einfach durch Eingabe eines Dichtefaktors.

 $\label{eq:distance} \text{Dichtefaktor} = \text{aktueller Faktor} \cdot \frac{\text{neue Dichte}}{\text{alte Dichte}}$ 

Beispiel: Ein Behälter wird mit Wasser gefüllt und abgeglichen. Die Dichte von Wasser (alte Dichte) ist 1 g/cm<sup>3</sup>. Später wird der Behälter als Lagertank genutzt und mit dem zu messenden neuen Medium gefüllt. Die neue Dichte ist 1,2 g/cm<sup>3</sup>.

In V3H2 steht noch die Werkseinstellung 1 g/cm<sup>3</sup>, d.h. der aktuelle Faktor ist 1 g/cm<sup>3</sup>.

Dichtefaktor = 
$$1g/cm^3 \cdot \frac{1,2g/cm^3}{1g/cm^3} = 1,2g/cm^3$$

| Schritt | Matrix | Eingabe  | Bedeutung                                               |
|---------|--------|----------|---------------------------------------------------------|
| 1       | V3H2   | 1,2      | Die Abgleichwerte werden auf das neue Produkt angepaßt. |
| 2       |        | V oder H | Bestätigung der Eingaben                                |

Der Meßwert in V0H0 wird durch den Dichtefaktor geteilt und damit an das neue Produkt angepaßt.

Die Eingabe eines Dichtefaktors bezieht sich auf die Füllstandsmessung.

Wollen Sie über eine Linearisierungskurve das Volumen messen, geben Sie zuerst den Dichtefaktor und dann die Linearisierungskurve ein.

Ablauf

### 5.5 Trockenabgleich

Der Trockenabgleich ist ein theoretischer Abgleich, der auch bei nicht montiertem Deltapilot S oder leerem Behälter durchgeführt werden kann. Der Abgleichpunkt »Leer«ist immer am Montageort der Sonde. Er muß nicht eingege-

ben werden. Soll die Messung bei einem anderen Füllstand beginnen, kann eine Nullpunktverschiebung durchgeführt werden.

#### Vorbereitung

#### • Die Füllhöhe für den Abgleichpunkt »Voll« ist bekannt.

Der Dichtefaktor ist bekannt.

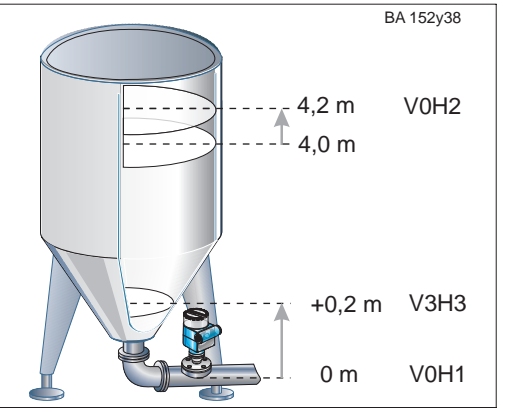

Abb. 25 Beispiel: Trockenabgleich mit Nullpunktverschiebung bei Montage am Tankauslauf: Die Messung soll etwa 0,2 m über dem »Leer«-Punkt beginnen. Die Nullpunktverschiebung wird in V3H3 eingeben. Für den Vollabgleich addieren Sie den Wert der Nullpunktverschiebung bereits beim Abgleich zu dem maximalen Füllstand. Der Meßwert in V0H0 wird um den eingegebenen Wert der Nullpunktverschiebung korrigiert.

Zwei Trockenabgleichmode sind wählbar:

Me
ßwertanzeige in der gew
ählten L
ängeneinheit oder Me
ßwertanzeige in %

| Schritt | Matrix | Eingabe  | Bedeutung                                               |
|---------|--------|----------|---------------------------------------------------------|
| 1       | V3H0   |          | Auswahl Abgleichmode »Trockenabgleich«:                 |
|         |        | z.B.1    | Meßwertanzeige in der gewählten Längeneinheit           |
| 2       |        | V oder H | Bestätigung der Eingabe                                 |
| 3       | V3H1   | z.B. 0   | Einheit für den Trockenabgleich z.B. m                  |
| 4       |        | V oder H | Bestätigung der Eingabe                                 |
| 5       | V3H2   | z.B. 1,2 | Eingabe Dichtefaktor z.B. 1,2 für 1,2 kg/m <sup>3</sup> |
| 6       |        | V oder H | Bestätigung der Eingabe                                 |
| 7       | V3H3   | 0,2      | Der Abgleichpunkt »Leer«, der durch den Montageort der  |
|         |        |          | Sonde festgelegt ist, wird um 0,2 m verschoben.         |
| 8       |        | V oder H | Bestätigung der Eingabe                                 |
| 9       | V0H2   | z.B. 4,2 | Eingabe maximaler Füllstand »Voll« z.B. 4,2 m           |
|         |        |          | Der Wert berücksichtigt die nachfolgende                |
|         |        |          | Nullpunktverschiebung                                   |
| 10      |        | V oder H | Bestätigung der Eingabe                                 |

Wird von der Abgleichsart "Füllstand" (V3H0 -Wert 0) auf "Trockenabgleich H" (V3H0 -Wert 1) oder auf "Trockenabgleich %" (V3H2 - Wert 2) umgeschaltet, dann werden die Matrixfelder "Dichtefaktor" (V3H2) und "Nullpunktverschiebung" (V3H3) zurückgesetzt.

#### Nullpunktverschiebung

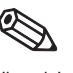

**Hinweis!** 

Der Wert der Nullpunktverschiebung und der max. Füllstand werden bei einem Trockenabgleich immer in einer Längeneinheit eingegeben. Nach der Nullpunktverschiebung beziehen sich alle weiteren Eingaben auf den verschobenen Nullpunkt.

Nach einem Trockenabgleich sollte das erste Füllen des Behälters auf jeden Fall unter Aufsicht erfolgen, um eventuelle Fehler oder Ungenauigkeiten sofort zu erkennen. Durch einen nachfolgenden »normalen Abgleich« V3H0: 0, können Sie Ihre Eingaben korrigieren oder genauer machen. Beachten Sie, auch die Korrekturen müssen in der Einheit des Abgleichs erfolgen.

| Schritt | Matrix | Eingabe  | Bedeutung                            |
|---------|--------|----------|--------------------------------------|
| 1       | V3H0   | 0        | Abgleichmode »Füllstand«             |
| 2       |        | V oder H | Bestätigung der Eingabe              |
| 3       | V0H2   | z.B. 4,5 | Der Behälter wird bis 4,5 m gefüllt. |
| 4       |        | V oder H | Bestätigung der Eingabe              |

Ablauf

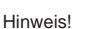

Korrektur des **Trockenabgleichs nach** dem Einbau

### 5.6 Stromausgang einstellen

Der FEB 20 hat einen Stromausgang 4...20 mA, der dem Anzeigenwert in V0H0 beliebig zugeordnet werden kann. Für die Einstellung des Stromausgangs sind folgende Eingaben möglich:

| Matrix | Eingabe                                                                                                    | Bedeutung oder zusätzliche Informationen                                                                                                    |
|--------|----------------------------------------------------------------------------------------------------|----------------------------------------------------------------------------------------------------|
| V0H5   | 4 mA-Wert in der Einheit<br>des Abgleichs<br><i>Werkseinstellung: 0</i>                                                                           | Meßbereichsspreizung (Turndown)<br>Der Beginn und das Ende des 420 mA-Bereichs können<br>beliebig festgelegt und auch Teilbereichen des gesamten                                                                                                    |
| V0H6   | 20 mA-Wert in der Einheit<br>des Abgleichs<br><i>Werkseinstellung: 100</i>                                                                        | Meßbereichs zugeordnet werden.<br>Invertierter (umgekehrter) Stromausgang<br>Der Stromausgang kann auch invertiert werden. D.h. bei<br>steigendem Meßwert vermindert sich der Signalstrom.                                                                                                    |
| V0H3   | Minimaler Stromwert 4 mA<br>0: aus (3,820 mA)<br>1: ein (420 mA)<br><i>Werkseinstellung: 0</i>                                                    | Der minimale Stromwert 4 mA stellt sicher, daß dieser Wert<br>auf keinen Fall unterschritten wird. Die Wahl des<br>Stromausgangs 3,820 mA ist z.B bei unruhiger Anzeige<br>oder Meßbereichsspreizung sinnvoll.<br>In diesem Fall kann der minimale Stromwert geringfügig die<br>4 mA-Schwelle unterschreiten, ohne daß ein Fehler vorliegt.                     |
| V0H4   | Integrationszeit<br>(099 s)<br><i>Werkseinstellung: 0</i>                                                                                         | Die Integrationszeit beeinflußt die Geschwindigkeit, mit der<br>der Stromausgang und die Anzeigen V0H0; V0H8; V0H9 auf<br>Änderungen des Füllstands reagiert. Durch Erhöhung der<br>Integrationszeit kann z.B. der Einfluß unruhiger Flüssigkeits-<br>oberflächen auf die Meßwertanzeige (V0H0, V0H8, V0H9)<br>und die Schleppzeigerfunktionen gedämpft werden. |
| V0H7   | Ausgang bei Störung<br>0: Min. = 3,6 mA<br>1: Max. = 22 mA<br>2: hold (letzter gültiger<br>Stromwert wird gehalten)<br><i>Werkseinstellung: 1</i> | Zur Signalisierung einer Störung nimmt der Stromausgang<br>den von Ihnen gewählten Wert ein.                                                                                                    |

| Schritt | Matrix | Eingabe  | Bedeutung                                               | Ablauf |
|---------|--------|----------|---------------------------------------------------------|--------|
| 1       | V0H5   | z.B. 0   | Eingabe des Füllstands für 4 mA (z.B. 0 %)              |        |
| 2       |        | V oder H | Bestätigung der Eingabe                                 |        |
| 3       | V0H6   | z.B. 100 | Eingabe des Füllstands für 20 mA (z.B. 100 %)           |        |
| 4       |        | V oder H | Bestätigung der Eingabe                                 |        |
| 5       | V0H4   | z.B 30   | Die Integrationszeit soll 30 s betragen, z.B. bei stark |        |
|         |        |          | unruhiger Flüssigkeitsoberfläche.                       |        |
| 6       |        | V oder H | Bestätigung der Eingabe                                 |        |
| 7       | V0H7   | 1        | Bei einer Störung geht der Stromausgang auf 22 mA.      |        |
| 8       |        | V oder H | Bestätigung der Eingabe                                 |        |

- Dem Abgleichpunkt »Leer« (minimaler Füllstand) wird ein Strom von 4 mA zugeordnet.
- Dem Abgleichpunkt »Voll« (maximaler Füllstand) wird ein Strom von 20 mA zugeordnet.
- Wollen Sie über die Grundeinstellungen hinaus eine Linearisierungskurve eingeben, sollte die Eingabe erfolgen bevor der Stromausgang eingestellt wird.

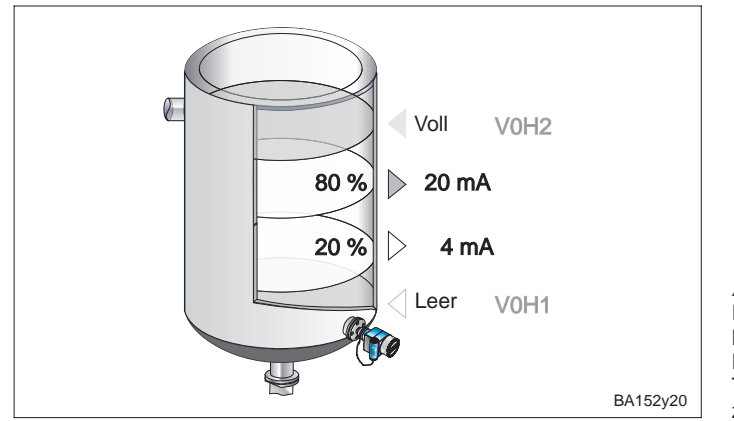

Abb. 26 Einstellen des Stromausgangs Meßbereichsspreizung: Die 4 und 20 mA können auch Teilbereichen des Meßbereiches zugeordnet werden. Ergebnis

# 6 Weitere Einstellungen

Dieses Kapitel beschreibt Funktionen der Elektronikeinsätze FEB 20 und FEB 22, die über die Grundfunktionalität hinaus möglich sind.

- Linearisierung
- Druck- und Differenzdruckmessung
- Verriegelung

### 6.1 Linearisierung

In Tanks und Behältern, in denen das Volumen nicht direkt proportional zum Füllstand ist, wird durch Linearisierung aus der Füllstandmessung eine Volumenmessung.

| Eingabe<br>V2H0 | Linearisierungsmode                                       | Bedeutung                                                                                                    |
|-----------------|-----------------------------------------------------------|----------------------------------------------------------------------------------------------------|
| 0               | linear<br>(Werkseinstellung)                              | Der Behälter ist linear, z.B. zylindrisch stehender Tank. Wurde der<br>Abgleich in einer Volumeneinheit durchgeführt, kann der Meßwert<br>ohne weitere Eingaben in der Volumeneinheit abgelesen werden.                                         |
| 2               | manuelle Eingabe                                          | Für eine Linearisierungskurve werden max. 11 Wertepaare aus<br>einem Füllstand und dem jeweils entsprechenden Volumen<br>eingegeben.                                                                                                    |
| 3               | halbautomatische<br>Eingabe einer<br>Linearisierungskurve | Bei der halbautomatischen Eingabe der Linearisierungskurve wird<br>der Tank schrittweise gefüllt oder entleert. Die Füllhöhe erfasst der<br>Deltapilot S automatisch über den hydrostatischen Druck, das<br>zugehörige Volumen wird eingegeben. |
| Außerden        | n bietet V2H0 die Funktior                                | nen:                                                                                                    |
| 1               | Tabelle aktivieren                                        | Eine eingegebene Linearisierungstabelle tritt erst in Kraft, wenn sie zusätzlich aktiviert wird.                                                                                                    |
| 4               | Tabelle löschen                                           | Vor Eingabe einer Linearisierungstabelle muß immer eine eventuell<br>vorhandene Tabelle gelöscht werden. Dabei springt der<br>Linearisierungsmode automatisch auf linear.                                                                       |

#### 1. Manuelle Eingabe einer Linearisierungskurve

#### Vorbereitung

- Die Wertepaare für die Punkte der Linearisierungskurve sind bekannt.
- Die Linearisierungskurve muß monoton steigend sein.
- Die Füllhöhe für den ersten und den letzten Punkt der Linearisierungskurve müssen dem Leer- und Vollabgleich entsprechen.
- Die Linearisierung erfolgt in der Einheit des Grundabgleichs.

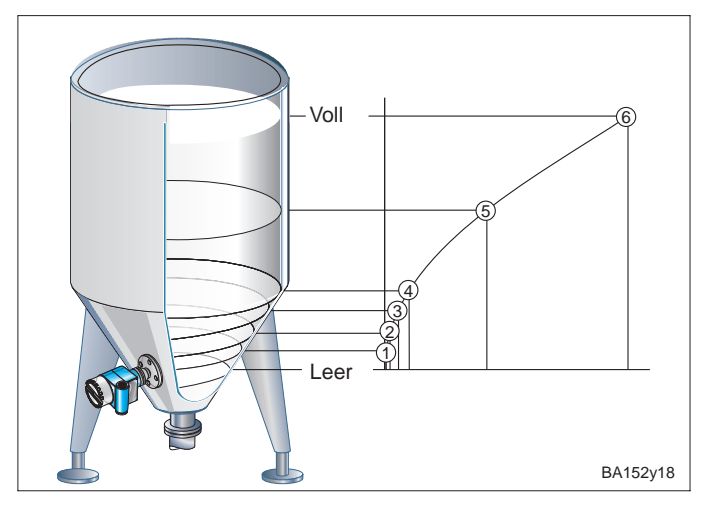

Abb. 27 Eingabe einer Linearisierungs-

kurve für einen stehenden Tank mit konischem Auslauf. Bitte beachten Sie!

- Es d
  ürfen maximal 11 Punkte eingegeben werden.
- Der erste Punkte sollte sich in Höhe der Sonde befinden.
   Er entspricht dem Leerabgleich.
- Der letzte Punkt sollte sich in Höhe des maximalen Füllstands befinden.

Er entspricht dem Vollabgleich.

| Schritt | Matrix     | Eingabe       | Bedeutung                                                            | Ablauf |
|---------|------------|---------------|----------------------------------------------------------------------|--------|
| 1       | V2H0       | 4             | Vorhandene Linearisierungskurve wird gelöscht.                       |        |
| 2       |            | V oder H      | Bestätigung der Eingabe                                              |        |
| 3       | V2H0       | 2             | Linearisierungsmode »manuell« gewählt                                |        |
| 4       |            | V oder H      | Bestätigung der Eingabe                                              |        |
| 5       | V2H1       | 1             | Erstes Wertepaar der Linearisierungskurve                            |        |
| 6       |            | V oder H      | Bestätigung der Eingabe                                              |        |
| 7       | V2H2       | z.B. 0        | Füllstand für Punkt 1 (z.B. 0 m = Leerabgleich)                      |        |
| 8       |            | V oder H      | Bestätigung der Eingabe                                              |        |
| 9       | V2H3       | z.B. 0,6      | Volumen für Punkt 1 der Linearisierungskurve z.B. 0,6 m <sup>3</sup> |        |
| 10      |            | V oder H      | Bestätigung der Eingabe                                              |        |
| 11      | V2H1       | 2             | Zweites Wertepaar der Linearisierungskurve                           |        |
| 12      | V2H2       |               |                                                                      |        |
|         | nach Einga | be aller Wei  | tepaare                                                              |        |
| 44      | V2H0       | 1             | Tabelle aktivieren                                                   |        |
|         | Stromausga | ang einstelle | n siehe 5.6 »Stromausgang einstellen«                                |        |

• In V0H0 wird das Volumen ausgegeben.

• In V0H9 kann die Füllhöhe abgelesen werden.

Bei Bedienung über Handbediengerät wird die Einheit der Linearisierung im Display angezeigt, wenn sie zuvor im Matrixfeld VAH3 gewählt wurde.

#### **Hinweis!**

• Wird eine manuelle Linearisierung vorgenommen und ist in V3H0 "Füllstand" (Wert 0) eingestellt, so werden die Eingabewerte in m übernommen. Wird danach V3H0 in "Trockenabgleich H" (Wert 1) umgeschaltet, und wird in V3H1 die Einheit geändert, so wird der eingegebene Wert in die neue Einheit umgerechnet. Will man die Linearisierung gleich in z.B. cm vornehmen, so muß man zuvor in V3H1

Will man die Linearisierung gleich in z.B. cm vornehmen, so muß man zuvor in V3H1 die Einheit definieren. Das Feld V3H1 ist jedoch nur im Modus "Trockenabgleich H" V3H0 (Wert 1) geöffnet.

• Beim "Trockenabgleich H" V3H0 (Wert 1) oder bei der manuellen Liniearisierung V2H0 (Wert 2) beziehen sich die Werte von V0H2 bzw. V2H2 auf die gewählte Einheit von V3H1. Ist bei der manuellen Linearisierung in V3H0 der Wert 0 "Füllstand" gesetzt, wird in V2H2 und V0H0 der Wert in % angezeigt.

#### Warnungen:

Während der Eingabe der Behälterkennlinie leuchtet das Symbol zur Fehlermeldung im Display und der Stromausgang zeigt eine Störung an.

• E 605: Die Manuelle Linearisierungskurve ist unvollständig.

Wird die Behälterkennlinie aktiviert, verschwindet diese Fehlermeldung.

Nach der Eingabe wird die Linearisierungskurve auf ihre Plausibilität überprüft. Folgende Warnungen können auftreten:

- **W 602:** Die Linearisierungskurve ist nicht monoton steigend. In V2H1 erscheint automatisch die Nummer des letzten gültigen Wertepaares. Ab dieser Nummer müssen alle Wertepaare neu eingegeben werden.
- **W 604:** Die Linearisierungskurve besteht aus weniger als zwei Wertepaaren. Ergänzen Sie Ihre Eingaben um weitere Wertepaare.

#### Ergebnis

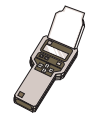

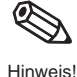

### 2. Beispiel:

#### Linearisierungskurve für einen zylindrisch liegenden Tank

Anhand des vorgegebenen Beispiels ist es möglich, eine Linearisierungskurve für jeden zylindrisch liegenden Tank zu berechnen.

Ablauf

- Bei leerem Tank ist der Füllstand 0 %, bei vollkommen gefülltem Tank 100 %.
- Der Füllstand wird in 10 %-Schritten eingegeben.
- Das Volumen für den vollkommen gefüllten Behälter ist 100 %. Den 10 %-Schritten des Füllstands sind Prozentangaben für die Volumen zugeordnet.
  - Rechnen Sie ausgehend vom vollkommen gefüllten Behälter zu jedem 10 %-Schritt des Füllstands das entsprechende Volumen aus.

Gesamtvolumen.Volumen(%)

| Volumen bei x % | Füllstand =                                                                                                | 100        |         | <u> </u>                                                                                                   |                                                                                                    |
|-----------------|----------------------------------------------------------------------------------------------------|------------|---------|----------------------------------------------------------------------------------------------------|----------------------------------------------------------------------------------------------------|
|                 | - 100 %<br>- 90 %<br>- 80 %<br>- 70 %<br>- 60 %<br>- 50 %<br>- 40 %<br>- 30 %<br>- 20 %<br>- 10 %<br>- 0 % | В          | A152y26 | <i>Abb. 28</i><br>Eingabe ein<br>kurve für eir<br>den Tank. D<br>und der letz<br>ziehen sich<br>Tankdecke. | er Linearisierungs-<br>nen zylindrisch liegen-<br>er erste Punkt (0 %)<br>zte Punkt (100 %) be-<br>auf Tankboden und |
| Zeilen-Nr.      | Füllstand V2H2                                                                                             |            | Volum   | ien V2H3                                                                                                   |                                                                                                    |
| V2H1            | %                                                                                                    | Kundenwert | %       |                                                                                                    | Kundenwert                                                                                                    |
| 1               | 0                                                                                                    |            | 0       |                                                                                                    |                                                                                                    |
| 2               | 10                                                                                                    |            | 5,20    |                                                                                                    |                                                                                                    |
| 3               | 20                                                                                                    |            | 14,24   |                                                                                                    |                                                                                                    |
| 4               | 30                                                                                                    |            | 25,23   |                                                                                                    |                                                                                                    |
| 5               | 40                                                                                                    |            | 37,35   |                                                                                                    |                                                                                                    |
| 6               | 50                                                                                                    |            | 50,00   |                                                                                                    |                                                                                                    |
| 7               | 60                                                                                                    |            | 62,65   |                                                                                                    |                                                                                                    |
| 8               | 70                                                                                                    |            | 74,77   |                                                                                                    |                                                                                                    |
| 9               | 80                                                                                                    |            | 85,76   |                                                                                                    |                                                                                                    |
| 10              | 90                                                                                                    |            | 94,79   |                                                                                                    |                                                                                                    |
| 4.4             | 100                                                                                                    |            | 100     |                                                                                                    |                                                                                                    |

# 3. Halbautomatische Eingabe einer Linearisierungskurve

Der Behälter kann z.B. beim Abgleich gefüllt und bei der Linearisierung schrittweise entleert werden. Der Füllstand wird über den hydrostatischen Druck automatisch erfasst. Das zugehörige Volumen wird eingegeben.

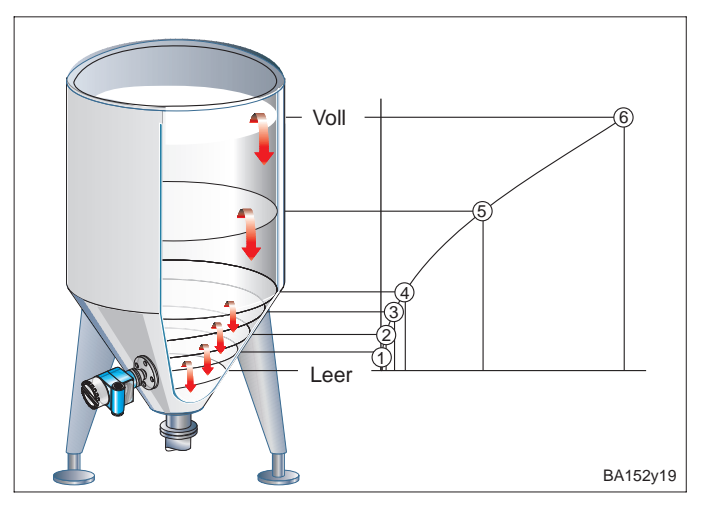

Abb. 29 Halbautomatische Eingabe einer Linearisierungskurve

| Schritt | Matrix    | Eingabe        | Bedeutung                                               |
|---------|-----------|----------------|---------------------------------------------------------|
| 1       | V2H0      | 4              | Vorhandene Linearisierungskurve wird gelöscht.          |
| 2       |           | V oder H       | Bestätigung der Eingabe                                 |
| 3       | V2H0      | 3              | Linearisierungsmode »halbautomatisch« gewählt           |
| 4       |           | V oder H       | Bestätigung der Eingabe                                 |
| 5       | V2H1      | 6              | Erstes Wertepaar der Linearisierungskurve angewählt     |
| 6       |           | V oder H       | Bestätigung der Eingabe                                 |
| 7       | V2H2      |                | Der Füllstand für Punkt 6 wird über den hydrostatischen |
|         |           |                | Druck automatisch erfasst. (z.B. 8 m = Vollabgleich)    |
| 8       | V2H3      | 32             | Das Volumen für Punkt 6 wird eingegeben.                |
|         |           |                | Es beträgt z.B. 32 m <sup>3</sup> .                     |
| 9       |           | V oder H       | Bestätigung der Eingabe                                 |
| 10      | V2H1      | 5              | Zweites Wertepaar der Linearisierungskurve              |
|         |           | V oder H       | Bestätigung der Eingabe                                 |
| 11      | V2H2      |                |                                                         |
|         | nach Eing | abe aller Wei  | rtepaare z.B. 61                                        |
| 38      | V2H0      | 1              | Tabelle aktivieren                                      |
|         | Stromaus  | gang einstelle | en siehe »5.6 Stromausgang einstellen«                  |

• In V0H0 wird das Volumen angezeigt.

• In V0H9 wird die Füllhöhe vor der Linearisierung angezeigt.

#### **Hinweis!**

Bei Bedienung mit dem HART-Handheld kann im Menü »Linearisierung – Eingabe Füllstand« (Matrixfeld V2H2) der aktuelle Füllstand nicht abgelesen werden. Es erscheint »Parameter nicht gültig«.

Trotz dieser Fehlermeldung ist die Linearisierung korrekt. Zur Kontrolle kann der Füllstand im Menü »Grundabgleich – Füllstand« (Matrixfeld V0H9) abgefragt werden.

#### Ergebnis

Ablauf

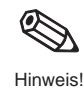

Hinweis

### 6.2 Druck- und Differenzdruckmessung

Im Abgleichmode Druck wird in V0H0 der auf den Deltapilot S einwirkende Druck angezeigt. Mit zwei Deltapilot S können Sie in drucküberlagerten Tanks, an Filtern u.ä. den Differenzdruck messen.

#### **Hinweis!**

Der Abgleich im Abgleichmode »Druck« erfolgt ohne Referenzdruck. Die Abgleichpunkte »Leer« (4 mA) und »Voll« (20 mA) werden eingegeben.

#### Druckmessung

#### Vorbereitung

• In V3H4 stehen folgende Druckeinheiten zur Wahl:

| 0: mbar                | 4: psi                 | 8: MPa    | 12: g / cm <sup>2</sup>   |
|------------------------|------------------------|-----------|---------------------------|
| 1: bar                 | 5: ft H <sub>2</sub> O | 9: hPa    | 13: kg / cm <sup>2</sup>  |
| 2: m H <sub>2</sub> O  | 6: in H <sub>2</sub> O | 10: mm Hg | 14: lb / ft <sup>2</sup>  |
| 3: mm H <sub>2</sub> O | 7: Pa                  | 11: in Hg | 15: kgf / cm <sup>2</sup> |

| Schritt | Matrix | Eingabe  | Bedeutung                                          |
|---------|--------|----------|----------------------------------------------------|
| 1       | V3H0   | 3        | Auswahl Abgleichmode »Druck«                       |
| 2       |        | V oder H | Bestätigung der Eingabe                            |
| 3       | V3H4   | z.B. 2   | Auswahl einer Druckeinheit z.B. m H <sub>2</sub> O |
| 4       |        | V oder H | Bestätigung der Eingabe                            |
| 5       | V0H5   | z.B. 0   | Eingabe minimaler Druck für 4 mA                   |
| 6       |        | V oder H | Bestätigung der Eingabe                            |
| 7       | V0H6   | z.B. 20  | Eingabe maximaler Druck für 20 mA                  |
| 8       |        | V oder H | Bestätigung der Eingabe                            |

#### Ergebnis

Vorbereitung

Ablauf

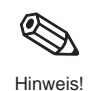

### • In V0H0 wird der Druck angezeigt.

#### Hinweis!

Wenn Sie nach dem Abgleich die Druckeinheit in V3H4 wechseln, rechnet der Elektronikeinsatz alle Werte auf die neue Einheit um. Ein erneuter Abgleich ist nicht nötig.

#### Differenzdruckmessung

- Es müssen zwei Deltapilot S montiert werden
  - Sonde 1 mißt den Gesamtdruck (hydrostatischer Druck und Kopfdruck). - Sonde 2 nimmt nur den Kopfdruck auf.
- Das Verhältnis hydrostatischer Druck zu Kopfdruck sollte maximal 1:6 betragen.

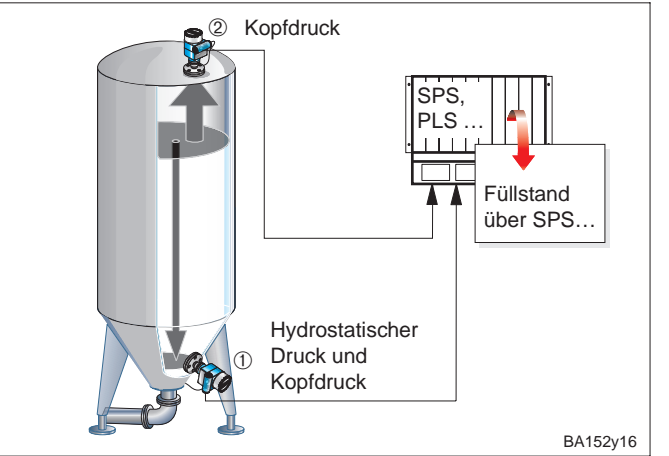

Abb. 30 Differenzdruckmessung in einem drucküberlagerten Tank

#### Achtung!

- Die Meßmembran von Sonde 2 darf nicht überspült werden.
- Das erzeugt einen zusätzlichen hydrostatischen Druck, der die Messung verfälscht.

1. Abgleich Sonde ① (hydrostatischer Druck und Kopfdruck)

| Schritt | Matrix | Eingabe  | Bedeutung                            |
|---------|--------|----------|--------------------------------------|
| 1       | V3H0   | 3        | Auswahl Abgleichmode »Druck«         |
| 2       |        | V oder H | Bestätigung der Eingabe              |
| 3       | V3H4   | z.B. 0   | Auswahl einer Druckeinheit z B. mbar |

| 1 - |      | 0000111   | Doolaligang dol Engabo                                 |
|-----|------|-----------|--------------------------------------------------------|
| 3   | V3H4 | z.B. 0    | Auswahl einer Druckeinheit z.B. mbar                   |
| 4   |      | V oder H  | Bestätigung der Eingabe                                |
| 5   | V0H5 | z.B. 0    | Eingabe minimaler Druck (z.B. 0 mbar) für 4 mA         |
| 6   | ;    | V oder H  | Bestätigung der Eingabe                                |
| 7   | V0H6 | z.B. 1500 | Eingabe maximaler Druck (z.B. 1500 mbar) für 20 mA     |
|     |      |           | 1000 mbar beträgt der maximale Kopfdruck               |
|     |      |           | 500 mbar hydrostatischer Druck bei ca. 5 m Wassersäule |
| 8   | 5    | V oder H  | Bestätigung der Eingabe                                |
|     |      |           |                                                        |

2. Abgleich Sonde 2 (Kopfdruck)

#### Achtung!

Der Stromausgang beider Deltapilot S muß dem gleichen Druckbereich zugeordnet werden.

Das heißt, auch wenn der maximale Kopfdruck 1000 mbar beträgt, wird analog zu Sonde ① dem 20 mA-Wert 1500 mbar zugeordnet.

| Schritt | Matrix | Eingabe   | Bedeutung                                        |
|---------|--------|-----------|--------------------------------------------------|
| 1       | V3H0   | 3         | Auswahl Abgleichmodus Druck                      |
| 2       |        | V oder H  | Bestätigung der Eingabe                          |
| 3       | V3H4   | z.B. 0    | Auswahl einer Druckeinheit z.B. mbar             |
| 4       |        | V oder H  | Bestätigung der Eingabe                          |
| 5       | V0H5   | z.B. 0    | Eingabe minimaler Druck z.B. 0 mbar für 4 mA     |
| 6       |        | V oder H  | Bestätigung der Eingabe                          |
| 7       | V0H6   | z.B. 1500 | Eingabe maximaler Druck z.B. 1500 mbar für 20 mA |
| 8       |        | V oder H  | Bestätigung der Eingabe                          |

- An dem Prozeßleitsystem wird die Differenz zwischen Gesamtdruck und Kopfdruck errechnet, und der daraus resultierende Füllstand ausgegeben.
- Direkt an den Deltapilot S kann in V0H0 der jeweils gemessene Druck abgelesen werden (Deltapilot 1): hydrostatischer Druck und Kopfdruck; Deltapilot 2): Kopfdruck).

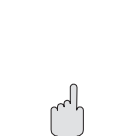

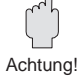

Ergebnis

Kapitel 6 Weitere Einstellungen

# 6.3 Verriegelung / Entriegelung

Nach Eingabe aller Parameter kann die Matrix verriegelt werden:

- über die Tastatur auf dem Anzeige- und Bedienmodul FHB 20 oder
- über die Matrix durch Eingabe einer dreistelligen Codezahl  $\neq$  333

(333 ist die Codezahl zur Entriegelung Ihrer Meßstelle) Damit schützen Sie Ihre Meßstelle gegen ungewollte und unbefugte Veränderung

Ihrer Eingaben.

1. Verriegelung über die Tastatur

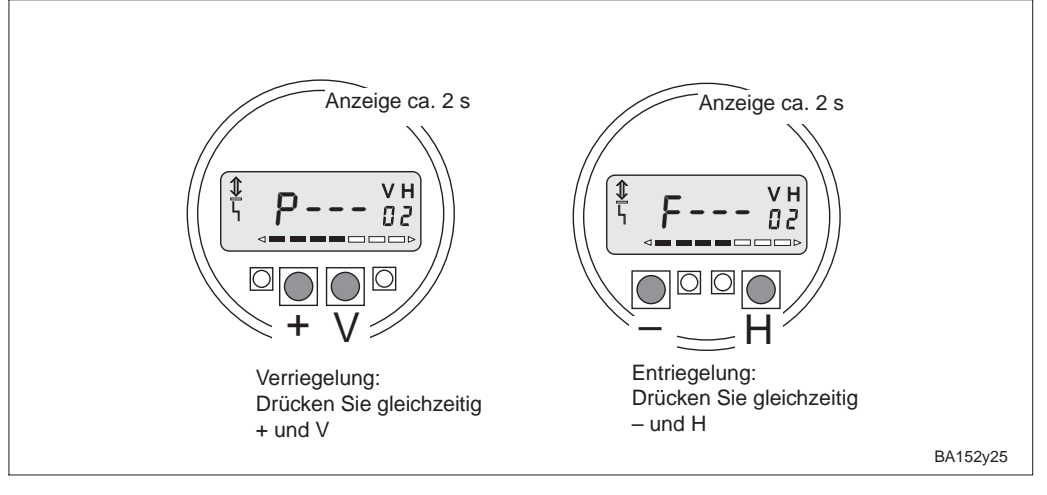

2. Ver- und Entriegelung über die Matrix

| Schritt | Matrix    | Eingabe        | Bedeutung                                                 |
|---------|-----------|----------------|-----------------------------------------------------------|
| 1       | V9H9      | z. B. 332      | Alle Matrixfelder außer V9H9 sind gesperrt.               |
| 2       |           | V oder H       | Bestätigung der Eingabe                                   |
|         |           |                | Die Eingaben können gelesen, aber nicht verändert werden. |
|         | In V9H9 e | erscheint 9999 |                                                           |

#### Entriegelung

Verriegelung

Abb. 31

Verriegelung über die Tastatur

| Schritt               | Matrix | Eingabe  | Bedeutung                                     |
|-----------------------|--------|----------|-----------------------------------------------|
| 1                     | V9H9   | 333      | Verriegelung aufheben                         |
| 2                     |        | V oder H | Bestätigung der Eingabe                       |
|                       |        |          | Die Sperrung der Matrixfelder ist aufgehoben. |
| In V9H9 erscheint 333 |        |          |                                               |

#### Hinweis!

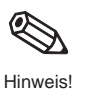

Wurde der FEB 20 ohne Anzeige über die Tastenkombination **0 %: + und 100 %: –** verriegelt, ist die gesamte Matrixbedienung, auch das Feld V9H9 gesperrt. Diese Sperrung kann nur ohne Anzeige über die Tastenkombination **0 %: – und 100 %: +**; oder mit Anzeige über – **und H** aufgehoben werden. (Siehe auch 3.5 Verriegelung ohne Anzeige.)

# 7 Informationen zur Meßstelle

| Matrixfeld | Anzeige oder Eingabe                                                                                                    |                       |  |  |
|------------|----------------------------------------------------------------------------------------------------|-----------------------|--|--|
| V0H0       | Hauptmeßwert<br>(Einheit wählbar: wenn V2H0=1 in VAH3, wenn V2H0=0 und V3H0=0 in VAH2,<br>wenn V2H0=0 und V3H0=1 in V3H1) | Meßwerte              |  |  |
| V0H8       | Sensordruck nach Lagekorrektur (Einheit in V3H4 wählbar)                                                                  |                       |  |  |
| V3H6       | Sensordruck vor Lagekorrektur (Einheit in V3H4 wählbar)                                                                   |                       |  |  |
| V0H9       | V0H9         Füllhöhe vor der Linearisierung<br>(Einheit wählbar: wenn V3H0=0 in VAH2, wenn V3H0=1 in V3H1)               |                       |  |  |
| V9H8       | Ausgangsstrom (mA)                                                                                                    |                       |  |  |
| V7H0       | Untere Meßgrenze des Sensors (Einheit in V3H4 wählbar)                                                                    | Sensordaten           |  |  |
| V7H1       | Obere Meßgrenze des Sensors (Einheit in V3H4 wählbar)                                                                     |                       |  |  |
| V7H3       | Aktuelle Sensortemperatur (Einheit in V3H5 wählbar)                                                                       |                       |  |  |
|            |                                                                                                    |                       |  |  |
| V9H3       | Geräte- und Softwarenummer                                                                                                | Angaben zur Meßstelle |  |  |
| V9H0       | Aktueller Diagnosecode                                                                                                    | Störungsverhalten     |  |  |
| V9H1       | Letzter Diagnosecode                                                                                                    |                       |  |  |

Folgende Informationen zur Meßstelle können Sie abfragen:

Die Schleppzeigerfunktion erlaubt, für Druck und Temperatur rückwirkend den jeweils größten gemessenen Wert abzufragen.

| Matrixfeld | Anzeige                                       |
|------------|-----------------------------------------------|
| V7H2       | Maximaler Druck (Einheit in V3H4 wählbar)     |
| V7H4       | Maximale Temperatur (Einheit in V3H5 wählbar) |

#### Hinweis!

Die Einheiten von Druck und Temperatur werden in den Matrixfeldern V3H4 und V3H5 gewählt. Bitte beachten Sie, eine Änderung der Druckeinheit im Matrixfeld V3H4 wirkt auf alle Eingaben zum Druck zurück.

Die Werte der Schleppzeigerfunktion werden bei einem Reset nicht zurückgesetzt. Sie können aber im Matrixfeld V7H2 und V7H4 auf den aktuellen Wert zurückgesetzt werden.

| Schritt | Matrix | Eingabe  | Bedeutung                                           |
|---------|--------|----------|-----------------------------------------------------|
| 1       | V7H2   | V oder H | Setzt maximalen Druck auf den aktuellen Wert zurück |

| Schritt | Matrix | Eingabe  | Bedeutung                                               |
|---------|--------|----------|---------------------------------------------------------|
| 1       | V7H4   | V oder H | Setzt maximale Temperatur auf den aktuellen Wert zurück |

Die Matrixzeile »VA Kommunikation« kann nur über Kommunikation (Handbediengerät, FMX 770, FXN 671 usw.) abgefragt und parametriert werden.

| VAH0                                                        | Bezeichnung der Meßstelle.<br>Hier können Sie mit max. 8 Zeichen (ASCII) Ihre Meßstelle benennen. |  |
|-------------------------------------------------------------|---------------------------------------------------------------------------------------------------|--|
| VAH2                                                        | Auswahl Einheit vor der Linearisierung                                                            |  |
| VAH3                                                        | Auswahl Einheit nach der Linearisierung                                                           |  |
| VAH5                                                        | Seriennummer des Gerätes                                                                          |  |
| VAH6 Sensordruck bei Leerabgleich (Einheit in V3H4 wählbar) |                                                                                                   |  |
| VAH7                                                        | Dichtefaktor bei Leerabgleich                                                                     |  |
| VAH8                                                        | Sensordruck bei Vollabgleich (Einheit in V3H4 wählbar)                                            |  |
| VAH9 Dichtefaktor bei Vollabgleich                          |                                                                                                   |  |

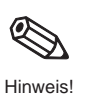

Schleppzeigerfunktion

Spezielle Abfragen mit einem Handbediengerät, FMX 770, FXN 671 usw.

#### 7.1 Diagnose und Störungsbeseitigung

#### Störung

- nimmt der Stromausgang den gewählten Wert zur Störungsmeldung ein
- (Min: 3,6 mA, Max: 22 mA oder Hold der letzte gültige Meßwert wird gehalten). • in V9H0 kann der aktuelle, in V9H1 der letzte Fehlercode abgelesen werden.

Warnung

- Erkennt der FEB 20 oder FEB 22 eine Warnung:
- Blinkt das Signal zur Fehlermeldung auf dem Display, der Elektronikeinsatz mißt weiter.
- In V9H0 kann der aktuelle, in V9H1 der letzte Fehlercode abgelesen werden.

#### Fehlercodes

- Der aktuelle Fehler wird in V9H0 angezeigt.
- Der letzte Fehler wird in V9H1 angezeigt.

| Code Typ                               |         | Ursache und Beseitigung                                                                                                    |
|----------------------------------------|---------|----------------------------------------------------------------------------------------------------|
| E 101<br>E 114<br>E 117<br>E 121       | Störung | Elektronischer Gerätefehler<br>– Beseitigung durch Endress+Hauser Service.                                                                                           |
| E 106                                  | Störung | UP-Download aktiv<br>– Warten Sie, bis der Vorgang abgeschlossen ist.                                                                                                |
| E 110                                  | Störung | Meßumformerdaten nicht gespeichert<br>– Reset durchführen.                                                                                                    |
| E 112                                  | Störung | Verbindung zum DAT-Datenbaustein fehlerhaft<br>– Überprüfen Sie, ob der DAT-Datenbaustein richtig angeschlossen ist.                                                 |
| E 116                                  | Störung | Download Fehler<br>– Starten Sie einen neuen Download mit korrigierten Daten oder führen Sie<br>ein Reset durch. (Beachten Sie die Hinweise zu Reset Seite 21)       |
| E 122                                  | Störung | Steuersignalleitung unterbrochen<br>– Überprüfen Sie den Sensoranschluß.<br>Bleibt der Fehler länger bestehen, Beseitigung durch Endress+Hauser<br>Service.          |
| E 125                                  | Störung | Signalüber- oder unterlauf<br>– Überprüfen Sie den Sensoranschluß.<br>Bleibt der Fehler länger bestehen, Beseitigung durch Endress+Hauser<br>Service.                |
| E 605                                  | Störung | Manuelle Linearisierungskurve unvollständig (erscheint während der<br>Eingabe der Tabelle)<br>– Aktivieren Sie nach Eingabe aller Punkte die Linearisierungskurve.   |
| E 610                                  | Störung | Abgleichfehler, gleicher Druckwert für V0H1 und V0H2<br>– Überprüfen Sie den Abgleich.                                                                               |
| W 102                                  | Warnung | Fehler bei der Schleppzeigeranzeige<br>– Reset durchführen (Beachten Sie die Hinweise zu Reset Seite 21)                                                             |
| W103                                   | Warnung | Initialisierung läuft, Dauer ca. 6 s<br>– Bleibt Fehler länger bestehen, kann Initialisierung nicht gestartet werden.                                                |
| W 602                                  | Warnung | Nicht monoton steigende Behälterkennlinie<br>– Überprüfen Sie die Plausibilität Ihrer manuellen Kennlinie.<br>Steigt das Volumen mit der Füllhöhe an?                |
| W 604                                  | Warnung | Behälterkennlinie besteht aus weniger als 2 Stützpunkten.<br>– Überprüfen Sie Ihre manuelle Kennlinie.                                                               |
| W 613                                  | Warnung | Gerät im Simulationsbetrieb<br>– Schalten Sie nach Ablauf des Simulationsbetriebs wieder in den<br>gewünschten Abgleichmodus.                                        |
| W 620 Warnung Stroma<br>(3,8<br>– Über |         | Stromausgang befindet sich außerhalb des eingestellten Bereiches<br>(3,820 mA oder 420 mA)<br>– Überprüfen Sie den Abgleich und die Einstellungen des Stromausgangs. |

# 7.2 Simulation

Die Simulation bietet Ihnen die Möglichkeit Funktionen des Elektronikeinsatz zu simulieren und zu überprüfen.

Folgende Möglichkeiten bestehen:

- Simulation Strom
- Simulation Druck
- Simulation Füllstand
- Simulation Volumen (nur nach Linearisierung)
- Haben Sie einen Simulationsmodus aktiviert, blinkt das Signal zur Fehlermeldung in der Anzeige und in V9H0 wird die Warnung W 613 angezeigt. Dieser Zustand bleibt für die Dauer der Simulation bestehen.
- Kehren Sie nach Abschluß der Simulation wieder in den normalen Meßbetrieb zurück. Simulation aus: V9H6: 0

| Schritt | Matrix | Eingabe  | Bedeutung                                        |
|---------|--------|----------|--------------------------------------------------|
| 1       | V9H6   | 1        | »Simulation Strom« gewählt                       |
| 2       |        | V oder H | Bestätigung der Eingabe                          |
| 3       | V9H7   | z.B. 14  | Gewünschter Stromwert z.B. 14 mA wird eingegeben |

Der Stromwert wird in V9H8 ausgegeben und erscheint am Stromausgang.

| ſ | Schritt | Matrix | Eingabe  | Bedeutung                                    |
|---|---------|--------|----------|----------------------------------------------|
|   | 1       | V9H6   | 2        | »Simulation Druck« gewählt                   |
|   | 2       |        | V oder H | Bestätigung der Eingabe                      |
|   | 3       | V3H4   | z.B. 0   | Druckeinheit wählen z.B. mbar                |
|   | 4       |        | V oder H | Bestätigung der Eingabe                      |
|   | 5       | V9H7   | z B. 200 | Gewünschten Druckwert eingeben z.B. 200 mbar |

Bei Simulation Druck wird immer der lagekorrigierte Druck (V0H8) simuliert. Der Stromwert wird in V9H8 ausgegeben und erscheint am Stromausgang. In V0H0 wird das Volumen (nach Linearisierung) oder der Füllstand (ohne Linearisierung) angezeigt. In V0H9 erscheint der Füllstand.

| Schritt | Matrix | Eingabe  | Bedeutung                                |
|---------|--------|----------|------------------------------------------|
| 1       | V9H6   | 3        | »Simulation Füllstand« gewählt           |
| 2       |        | V oder H | Bestätigung der Eingabe                  |
| 3       | V9H7   | z.B. 5   | Gewünschten Füllstand in der Einheit des |
|         |        |          | Abgleichs eingegeben z.B. 5 m            |

Der Stromwert wird in V9H8 ausgegeben und erscheint am Stromausgang. In V0H0 wird der Füllstand angezeigt.

| Schritt | Matrix | Eingabe  | Bedeutung                                                                               |
|---------|--------|----------|-----------------------------------------------------------------------------------------|
| 1       | V9H6   | 4        | »Simulation Volumen« gewählt                                                            |
| 2       |        | V oder H | Bestätigung der Eingabe                                                                 |
| 3       | V9H7   | z.B. 17  | Gewünschtes Volumen in der Einheit der Linearisierung eingegeben z.B. 17 m <sup>3</sup> |

Der Stromwert wird in V9H8 ausgegeben und erscheint am Stromausgang. In V0H0 wird das Volumen angezeigt. Wurde keine Linearisierungskurve eingegeben, entspricht das Volumen dem Füllstand.

#### Achtung!

Bei Netzausfall kehrt das Gerät automatisch in den normalen Betrieb zurück.

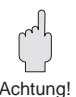

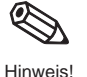

# Simulation Strom

# Simulation Druck

# Simulation Füllstand

**Simulation Volumen** 

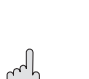

#### 7.3 Reparatur

Falls Sie den Elektronikeinsatz FEB 20 oder den ganzen Deltapilot S zur Reparatur an Endress+Hauser einschicken müssen, legen Sie bitte einen Zettel mit folgenden Informationen bei:

- Eine exakte Beschreibung der Anwendung.
- Die chemischen und physikalischen Eigenschaften des Produkts.
- Eine kurze Beschreibung des aufgetretenen Fehlers.

Bevor Sie eine Sonde zur Reparatur einschicken, ergreifen Sie bitte folgende Maßnahmen:

- Entfernen Sie alle anhaftenden Füllgutreste. Das ist besonders wichtig, wenn das Füllgut gesundheitsgefährdend ist,
  - z.B. ätzend, giftig, krebserregend, radioaktiv usw.
- Wir müssen Sie bitten, von einer Rücksendung abzusehen, wenn es Ihnen nicht mit letzter Sicherheit möglich ist, gesundheitsgefährdendes Füllgut vollständig zu entfernen, weil es z.B. in Ritzen eingedrungen oder durch Kunststoff diffundiert sein kann.

#### 7.4 Austausch des Elektronikeinsatzes

Soll der Elektronikeinsatz ausgetauscht werden, können mit dem DAT-Baustein alle meßzellenspezifischen Daten auf den neuen Elektronikeinsatz übertragen werden. Der Austausch des Elektronikeinsatzes und der Elektrische Anschluß sind im Kapitel 2.1 »Anschluß« Seite 9 beschrieben. Nach dem Austausch müssen der Abgleich und die Einstellungen wiederholt werden.

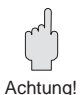

#### Achtung!

Überprüfen Sie nach dem Austausch des Elektronikeinsatzes den sicheren Sitz des Erdungskabels:

- an der inneren Erdungsklemme des Gehäuses
- an der Anschlußklemme 4

Überprüfen Sie auch den Widerstand zwischen der Anschlußklemme 4 und der äußeren Erdungsklemme. Er muß immer kleiner oder gleich 0,1  $\Omega$  sein.

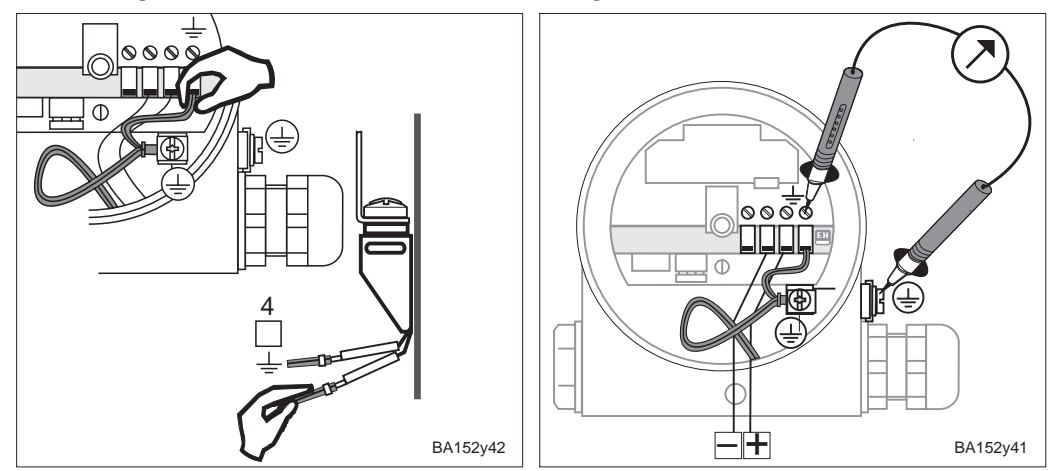

#### 7.5 Austausch der Meßzelle

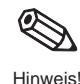

Bei Austausch der Meßzelle bleiben alle Abgleichwerte erhalten. Sie werden intern mit den neuen Zellendaten umgerechnet.

Mit der Meßzelle wird auch ein neuer DAT-Baustein ausgeliefert. Montage und Anschluß des DAT-Bausteins sind im Kapitel 2.2 »Elektrischer Anschluß« Seite 14 beschrieben. Bei Verlust kann der DAT-Baustein einzeln bei Endress+Hauser nachbestellt werden. Geben Sie dazu die Nummer an, die im Deltapilot S-Gehäuse und auf der Meßzelle angegeben ist.

# **Matrix INTENSOR**

|                                  | H0                                                                                                 | H1                                                                   | H2                     | H3                                    | H4                                                              | H5                                            | H6                                                                    | H7                                                       | H8                                             | H9                                                         |
|----------------------------------|----------------------------------------------------------------------------------------------------|----------------------------------------------------------------------|------------------------|---------------------------------------|-----------------------------------------------------------------|-----------------------------------------------|-----------------------------------------------------------------------|----------------------------------------------------------|------------------------------------------------|------------------------------------------------------------|
| V0<br>Grund-<br>abgleich         | Meßwert                                                                                            | Abgleich<br>»Leer«                                                   | Abgleich<br>»Voll«     | Strom<br>min.4 mA<br>aus: 0<br>ein: 1 | Integra-<br>tionszeit<br>099 s                                  | Wert für<br>4 mA                              | Wert für<br>20 mA                                                     | Ausgang<br>bei<br>Störung<br>min: 0<br>max: 1<br>hold: 2 | Sensor-<br>druck<br>nach<br>Lage-<br>korrektur | Füllstand<br>vor<br>Linea-<br>risierung                    |
| V1                               |                                                                                                    |                                                                      |                        |                                       |                                                                 |                                               |                                                                       |                                                          |                                                |                                                            |
| V2<br>Lineari-<br>sierung        | Linearis.<br>linear: 0<br>Tabelle<br>aktiv: 1<br>manuelle<br>Eingabe:2<br>halbaut.:3<br>löschen: 4 | Zeilen-<br>nummer<br>(111)                                           | Eingabe<br>Füllstand   | Eingabe<br>Volumen                    |                                                                 |                                               |                                                                       |                                                          |                                                |                                                            |
| V3<br>Erweit.<br>Abgleich        | Abgleich-<br>mode<br>Füllst.%: 0<br>Trocken-<br>abgl.H: 1<br>Trocken-<br>abgl.%: 2<br>Druck: 3     | Einheit<br>Trocken-<br>abgleich<br>m: 0<br>cm: 1<br>ft: 2<br>inch: 3 | Dichte-<br>faktor      | Nullpunkt-<br>verschie-<br>bung       | Druck-<br>einheit<br>mbar: 0<br>bar: 1<br>m H <sub>2</sub> O: 2 | Tempe-<br>ratur-<br>einheit<br>°C: 0<br>°F: 1 | Sensor-<br>druck vor<br>Lage-<br>korrektur                            | Lage-<br>korrektur                                       |                                                |                                                            |
| V4 V6                            |                                                                                                    |                                                                      |                        |                                       |                                                                 |                                               |                                                                       |                                                          |                                                |                                                            |
| V7<br>Sensor-<br>daten           | Untere<br>Meßgrenze                                                                                | Obere<br>Meßgrenze                                                   | Maximaler<br>Druck     | Tempe-<br>ratur                       | Max.<br>Tempe-<br>ratur                                         |                                               |                                                                       |                                                          |                                                |                                                            |
| V8                               |                                                                                                    | 1                                                                    |                        |                                       |                                                                 |                                               | 1                                                                     |                                                          |                                                |                                                            |
| V9<br>Service<br>+<br>Simulation | Aktueller<br>Diagnose-<br>code                                                                     | Letzter<br>Diagnose-<br>code                                         |                        | Geräte- u.<br>Software-<br>Nr.        |                                                                 | Reset<br>»333«                                | Simulation<br>aus: 0<br>Strom: 1<br>Druck: 2<br>Füllst.: 3<br>Vol.: 4 | Simu-<br>lations-<br>wert                                | Anzeige<br>Strom                               | Verriege-<br>lung:<br>≠ 333<br>Entriege-<br>lung:<br>»333« |
| VA<br>Kommu-<br>nikation         | Tag-Nr.                                                                                            |                                                                      | Einheit<br>vor Linear. | Einheit<br>nach<br>Linear.            |                                                                 | Serien-Nr.                                    | Druck bei<br>Leer-<br>abgleich                                        | Dichte-<br>faktor bei<br>Leerabgl.                       | Druck bei<br>Voll-<br>abgleich                 | Dichte-<br>faktor bei<br>Vollabgl.                         |

Anzeigefeld

Diese Matrix bietet einen Überblick über die Werkseinstellungen. Hier können Sie auch Ihre Werte eintragen.

|    | H0 | H1    | H2    | H3    | H4 | H5    | H6    | H7    | H8 | H9  |
|----|----|-------|-------|-------|----|-------|-------|-------|----|-----|
| V0 |    | 0.000 | 100.0 | 0     | 0  | 0.000 | 100.0 | 1     |    |     |
| V1 |    |       |       |       |    |       |       |       |    |     |
| V2 | 0  | 1     | 0.000 | 0.000 |    |       |       |       |    |     |
| V3 | 0  | 0     | 1.000 | 0.000 | 0  | 0     |       | 0     |    |     |
| V4 |    |       |       |       |    |       |       |       |    |     |
| V7 |    |       |       |       |    |       |       |       |    |     |
| V8 |    |       |       |       |    |       |       |       |    |     |
| V9 |    |       |       | 7820  |    | 0     | 0     | 0.000 |    | 333 |
| VA |    |       | 0     | 0     |    |       |       |       |    |     |

Anzeigefeld

# **Matrix HART**

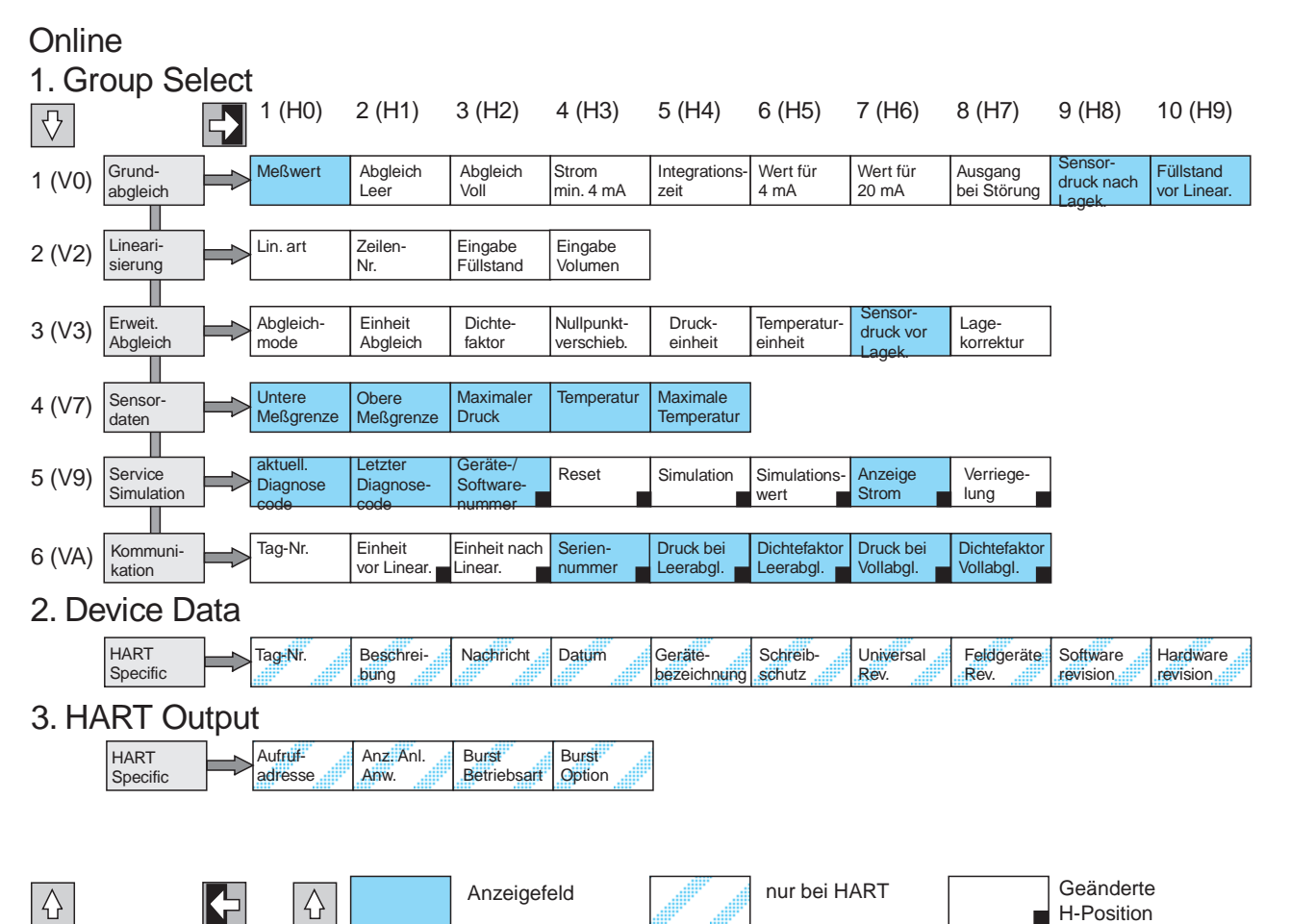

#### Übersetzung HART/INTENSOR Matrix

Die folgenden markierten Parameter sind nur in Abhängigkeit vom Abgleichmode vorhanden

\*1 nur bei Füllstand

\*2 nur bei Füllstand/Trockenabgleich

\*3 nur bei Trockenabgleich

\*4 nur bei Simulation Fehlt ein Parameter rücken alle weite-

ren Parameter in der Reihe automatisch auf.

| Matrix  | HART-Menü                                   | Matrix  | HART-Menü                                  | Matrix             | HART-Menü                 |
|---------|---------------------------------------------|---------|--------------------------------------------|--------------------|---------------------------|
|         | 1 Grundabgleich                             |         | 3 Erweit. Abgleich                         |                    | 5 Service/Simulation      |
| V0H0    | 1 Meßwert                                   | V3H0    | 1 Abgleichmode                             | V9H0               | 1 Aktueller Diagncode     |
| V0H1 *1 | 2 Abgleich »Leer«                           | V3H1 *3 | 2 Einheit Trockenabgl.                     | V9H1               | 2 Letzter Diagncode       |
| V0H2 *2 | 3 Abgleich » Voll«                          | V3H2    | 3 Dichtefaktor                             | V9H3               | 3 Geräte- und Softwarenr. |
| V0H3    | 4 Strom min. 4 mA                           | V3H3    | 4 Nullpunktverschiebung                    | V9H5               | 4 Reset                   |
| V0H4    | 5 Integrationszeit                          | V3H4    | 5 Druckeinheit                             | V9H6               | 5 Simulation              |
| V0H5    | 6 Wert für 4 mA                             | V3H5    | 6 Temperatureinheit                        | V9H7 <sup>*4</sup> | 6Simulationswert          |
| V0H6    | 7 Wert für 20 mA                            | V3H6    | 7 Anzeige Sensordruck<br>vor Lagekorrektur | V9H8               | 7 Anzeige Strom           |
| V0H7    | 8 Ausgang bei Störung                       | V3H7    | 8 Lagekorrektur                            | V9H9               | 8 Ver-/Entriegelung       |
| V0H8    | 9 Anzeige Sensordruck<br>nach Lagekorrektur |         | 4 Sensordaten                              |                    | 6 Kommunikation           |
| V0H9 *2 | 10 Füllstand                                | V7H0    | 1 Untere Meßgrenze                         | VAHO               | 1 Tag-Nr.                 |
|         | 2 Linearisierung                            | V7H1    | 2 Obere Meßgrenze                          | VAH2               | 2 Einheit vor Linear.     |
| V2H0 *2 | 1 Linearisierungsart                        | V7H2    | 3 Maximaler Druck                          | VAH3               | 3 Einheit nach Linear.    |
| V2H1 *2 | 2 Zeilennummer                              | V7H3    | 4 Temperatur                               | VAH5               | 4 Serien-Nr.              |
| V2H2 *2 | 3 Eingabe Füllstand                         | V7H4    | 5 Max. Temperatur                          | VAH6               | 5 Druck bei Leerabgl.     |
| V2H3 *2 | 4 Eingabe Volumen                           |         |                                            | VAH7               | 6 Dichtef. bei Leerabgl.  |
|         |                                             |         |                                            | VAH8               | 7 Druck bei Vollabgl.     |
|         |                                             |         |                                            | VAH9               | 8 Dichtef. bei Vollabgl.  |

 $\nabla$ 

# Index

| <b>A</b><br>Abgleich             |                  |         |     |      |     |   |            |
|----------------------------------|------------------|---------|-----|------|-----|---|------------|
|                                  |                  | •       | ·   | •    | ·   | · | ·          |
| Abschirmung                      |                  | •       | ·   | ·    | ·   | · | ·          |
| Anzeige- und Bedienmodul FHB     | 20               |         |     |      |     | · | ·          |
| Austausch der Meßzelle           |                  |         |     |      |     |   |            |
| Austausch des Elektronikeinsatze | es               |         |     |      |     |   |            |
| <b>B</b><br>Bedienelemente       | <br>60<br><br>Co | Z<br>mn | nur | nica | ato |   | 16,<br>19, |
| Bestimmungsgemäße Verwendur      | ng               |         |     |      |     |   |            |
| D                                |                  |         |     |      |     |   |            |

| DAT-Baustein          |  |  |  |  |  | 14 |
|-----------------------|--|--|--|--|--|----|
| Diagnose              |  |  |  |  |  | 34 |
| Dichtefaktor          |  |  |  |  |  | 23 |
| Dichtekorrektur       |  |  |  |  |  | 23 |
| Differenzdruckmessung |  |  |  |  |  | 30 |
| Druckmessung          |  |  |  |  |  | 30 |

# Е

| Einsatzbereich   |    |    |   |  |  |  |  |  |     | 8  |
|------------------|----|----|---|--|--|--|--|--|-----|----|
| Elektrischer Ans | cł | าน | ß |  |  |  |  |  |     | 13 |
| Entriegelung .   |    |    |   |  |  |  |  |  | 18, | 32 |
| Ex-Bereich       |    |    |   |  |  |  |  |  |     | 6  |

# F

| Fehlercodes .    |  |  |  |  |  |  |  | 34 |
|------------------|--|--|--|--|--|--|--|----|
| FHB 20           |  |  |  |  |  |  |  | 13 |
| Funktionsprinzip |  |  |  |  |  |  |  | 8  |

# н

| Handbediengerät |  |  |  |  |  |  |  |  |  |  | 14, 20, 33 |
|-----------------|--|--|--|--|--|--|--|--|--|--|------------|
|-----------------|--|--|--|--|--|--|--|--|--|--|------------|

# I

| Inbetriebnahme  | )  |    |    |     |      |  |    |     |    |     |    |     |     | 6  |
|-----------------|----|----|----|-----|------|--|----|-----|----|-----|----|-----|-----|----|
| Informationen z | ur | Me | ∋ß | ste | elle |  |    |     |    | 3   | З, | 34, | 35, | 36 |
| Installation .  |    |    |    |     |      |  | 9, | 10, | 11 | , 1 | 2, | 13, | 14, | 15 |

# L

| Lagekorrektur  |  |  |  |  |  |  |  |     | 21 |
|----------------|--|--|--|--|--|--|--|-----|----|
| Leerabgleich   |  |  |  |  |  |  |  | 17, | 22 |
| Linearisierung |  |  |  |  |  |  |  |     | 26 |

# Μ

| Matrix HART .   |   |  |  |  |  |  |  | 38 |
|-----------------|---|--|--|--|--|--|--|----|
| Matrix INTENSOF | { |  |  |  |  |  |  | 37 |
| Meßeinrichtung  |   |  |  |  |  |  |  | 8  |
| Montage         |   |  |  |  |  |  |  | 6  |

### Ν

20 6

| Nullpunktverschiebung             |   |   |   |   |   |   | 23,        | 24             |
|-----------------------------------|---|---|---|---|---|---|------------|----------------|
| <b>R</b><br>Reparatur             | . |   |   |   |   |   | 16,        | 36<br>21<br>21 |
| <b>S</b><br>Schleppzeigerfunktion |   |   |   |   |   |   |            | 33             |
| Sicherheitshinweise               |   |   |   |   |   |   |            | 6              |
| Sicherheitsrelevante Hinweise .   |   |   |   |   |   |   |            | 7              |
| Simulation                        |   |   |   |   |   |   |            | 35             |
| Softwareänderungen                |   |   |   |   |   |   |            | 5              |
| Speiseleitung                     |   |   |   |   |   |   |            | 13             |
| Störung                           | • | • | · | • | · | · |            | 34             |
| Storungsbeseitigung               |   |   |   | • |   |   |            | 34<br>25       |
| т                                 |   |   |   |   |   |   |            |                |
| Technische Daten                  |   |   |   |   |   |   |            | 15             |
| Trockenabgleich                   |   |   |   |   |   |   |            | 24             |
| V                                 |   |   |   |   |   |   |            |                |
| Verriegelung                      | • |   | • | • | • |   | 18,<br>17, | 32<br>22       |
| W                                 |   |   |   |   |   |   |            |                |
| Warnung                           | • | • | • | • | · | • | 16,        | 34<br>37       |

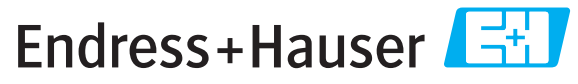

People for Process Automation

# **Declaration of Hazardous Material and De-Contamination** *Erklärung zur Kontamination und Reinigung*

|    |     | <br> | <br> | <br> | <br> |
|----|-----|------|------|------|------|
| RA | No. |      |      |      |      |
|    |     |      |      |      |      |

Please reference the Return Authorization Number (RA#), obtained from Endress+Hauser, on all paperwork and mark the RA# clearly on the outside of the box. If this procedure is not followed, it may result in the refusal of the package at our facility. Bitte geben Sie die von E+H mitgeteilte Rücklieferungsnummer (RA#) auf allen Lieferpapieren an und vermerken Sie diese auch außen auf der Verpackung. Nichtbeachtung dieser Anweisung führt zur Ablehnung ihrer Lieferung.

Because of legal regulations and for the safety of our employees and operating equipment, we need the "Declaration of Hazardous Material and De-Contamination", with your signature, before your order can be handled. Please make absolutely sure to attach it to the outside of the packaging.

Aufgrund der gesetzlichen Vorschriften und zum Schutz unserer Mitarbeiter und Betriebseinrichtungen, benötigen wir die unterschriebene "Erklärung zur Kontamination und Reinigung", bevor Ihr Auftrag bearbeitet werden kann. Bringen Sie diese unbedingt außen an der Verpackung an.

#### Type of instrument / sensor

Geräte-/Sensortyp

Serial number Seriennummer

 $\wedge$ 

Used as SIL device in a Safety Instrumented System / Einsatz als SIL Gerät in Schutzeinrichtungen

Process data/Prozessdaten

 Temperature / Temperatur\_\_\_\_\_ [°F]

 Conductivity / Leitfähigkeit

\_\_\_\_[°F] \_\_\_\_\_[°C] Pressι \_\_\_\_\_\_ [μS/cm] Viscos

Pressure / Druck [psi] \_\_\_\_ [ Pa ] Viscosity / Viskosität \_\_\_\_ [cp] \_\_\_\_ [mm²/s]

#### Medium and warnings

Warnhinweise zum Medium

|                  | Medium /concentration<br>Medium /Konzentration | Identification<br>CAS No. | flammable<br><i>entzündlich</i> | toxic<br><i>giftig</i> | corrosive<br><i>ätzend</i> | harmful/<br>irritant<br>gesundheits-<br>schädlich/<br>reizend | other *<br>sonstiges* | harmless<br>unbedenklich |
|------------------|------------------------------------------------|---------------------------|---------------------------------|------------------------|----------------------------|---------------------------------------------------------------|-----------------------|--------------------------|
| Process          |                                                |                           |                                 |                        |                            |                                                               |                       |                          |
| medium           |                                                |                           |                                 |                        |                            |                                                               |                       |                          |
| Medium im        |                                                |                           |                                 |                        |                            |                                                               |                       |                          |
| Prozess          |                                                |                           |                                 |                        |                            |                                                               |                       |                          |
| Medium for       |                                                |                           |                                 |                        |                            |                                                               |                       |                          |
| process cleaning |                                                |                           |                                 |                        |                            |                                                               |                       |                          |
| Medium zur       |                                                |                           |                                 |                        |                            |                                                               |                       |                          |
| Prozessreinigung |                                                |                           |                                 |                        |                            |                                                               |                       |                          |
| Returned part    |                                                |                           |                                 |                        |                            |                                                               |                       |                          |
| cleaned with     |                                                |                           |                                 |                        |                            |                                                               |                       |                          |
| Medium zur       |                                                |                           |                                 |                        |                            |                                                               |                       |                          |
| Endreinigung     |                                                |                           |                                 |                        |                            |                                                               |                       |                          |

\* explosive; oxidising; dangerous for the environment; biological risk; radioactive

\* explosiv; brandfördernd; umweltgefährlich; biogefährlich; radioaktiv

Please tick should one of the above be applicable, include safety data sheet and, if necessary, special handling instructions. Zutreffendes ankreuzen; trifft einer der Warnhinweise zu, Sicherheitsdatenblatt und ggf. spezielle Handhabungsvorschriften beilegen.

#### Description of failure / Fehlerbeschreibung \_\_\_\_\_

**Company data** / *Angaben zum Absender* 

Company / Firma \_\_\_\_

Phone number of contact person / Telefon-Nr. Ansprechpartner:

Address / Adresse

Fax / E-Mail

Your order No. / Ihre Auftragsnr. \_

"We hereby certify that this declaration is filled out truthfully and completely to the best of our knowledge.We further certify that the returned parts have been carefully cleaned. To the best of our knowledge they are free of any residues in dangerous quantities."

"Wir bestätigen, die vorliegende Erklärung nach unserem besten Wissen wahrheitsgetreu und vollständig ausgefüllt zu haben. Wir bestätigen weiter, dass die zurückgesandten Teile sorgfältig gereinigt wurden und nach unserem besten Wissen frei von Rückständen in gefahrbringender Menge sind."

www.endress.com/worldwide

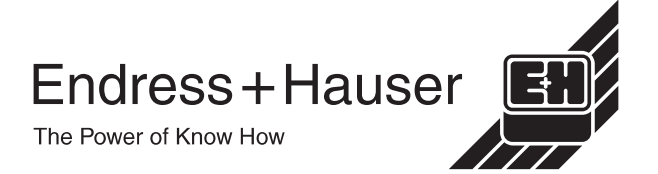

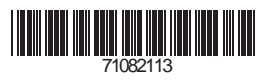

BA152P/00/de/09.08 71082113 CCS/CV5